※이 매뉴얼은 SADP 3.1.0.3 버전으로 제작됐습니다.※

<u>1. 암호 초기화를 위한 네트워크 구성</u> (2-3P) 준비 <u>2. SADP 설치 및 상태 확인</u> (4-5P) <u>3. 비밀번호 초기화 사이트 접속 및 개인 정보 입력</u> (6-7P) 4. 제품 모델명 및 시리얼 번호 확인 및 입력 (8-18P) 5. 제품 펌웨어 정보 확인 및 입력 (19-20P) 접수 <u>6. 제품 시스템 시간, 부팅 시간 확인 및 입력</u> (21-22P) <u>7. 초기화 방식 식별 – 파일 or 코드</u> (23-24P) <u>7-3. 초기화 파일 추출</u> (25-33P) 8. 암호 초기화 접수 (34-36P) <u>파일 방식 장비 암호 초기화 마무리</u> (37-47P) 초기화 <u>코드 방식 장비 암호 초기화 마무리</u> (48-51P)

※비밀번호 초기화 작업 전 녹화기나 카메라 재부팅 필수※

#### 1-1. 녹화기 암호 초기화 시 네트워크 구성

준비물: 랜선 이터넷, PC나 노트북, 암호 초기화할 녹화기

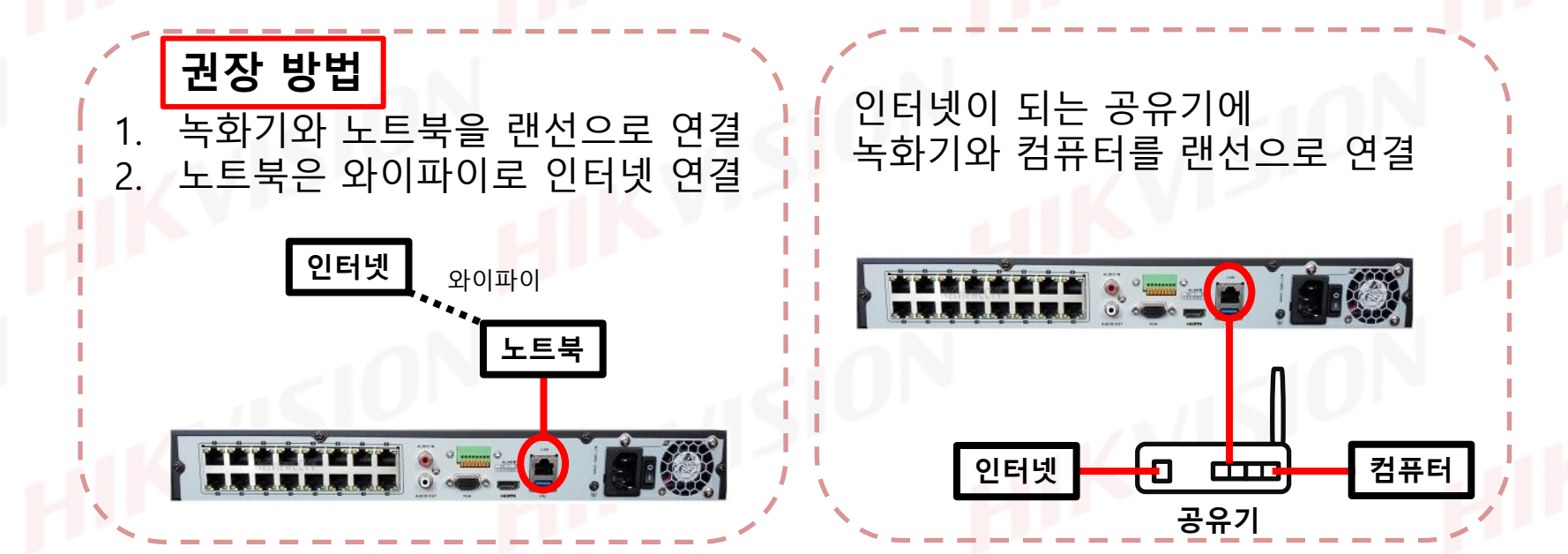

※비밀번호 초기화 작업 전 녹화기나 카메라 재부팅 필수※

#### 1-2. 카메라 암호 초기화 시 네트워크 구성

준비물: 랜선

인터넷, PC나 노트북, 암호 초기화할 카메라 POE 허브 or 카메라용 아답터

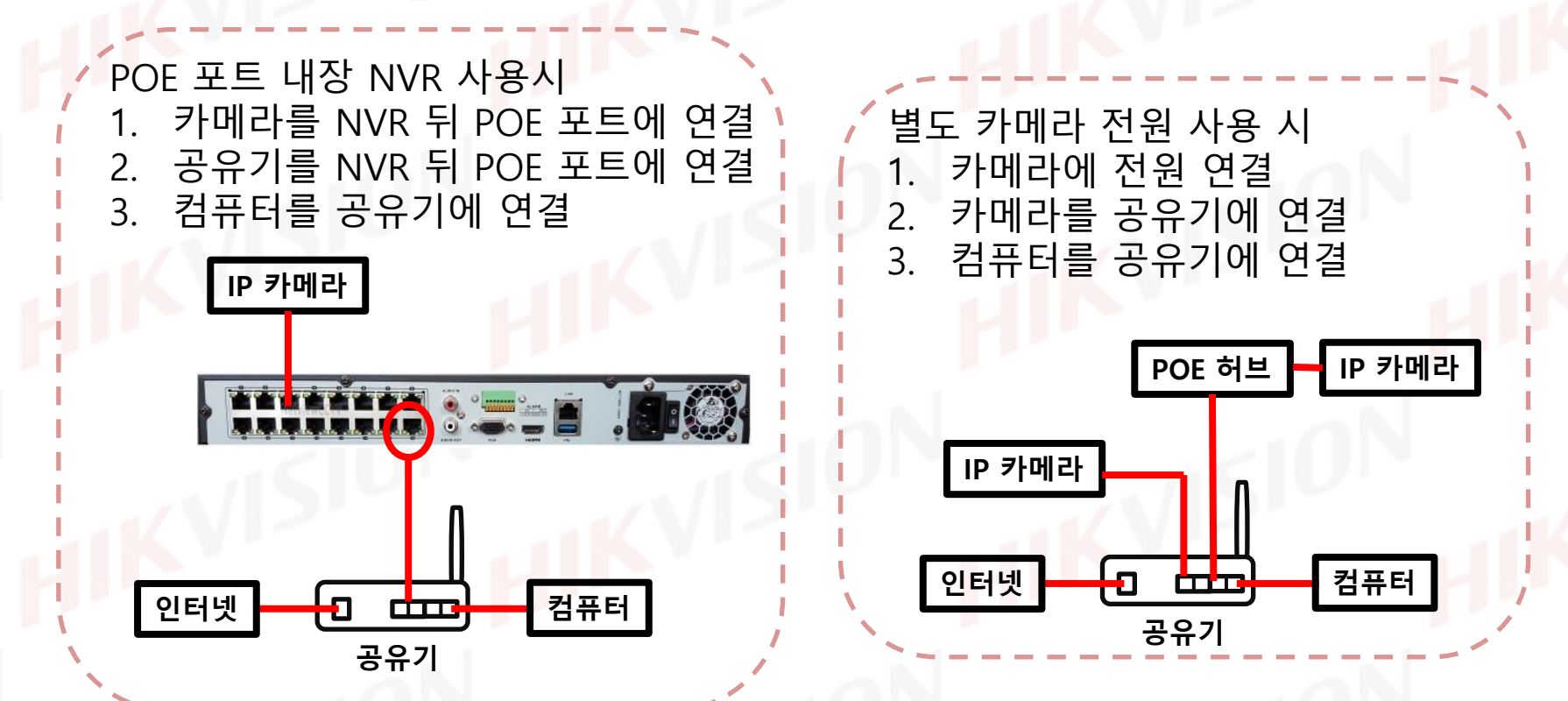

#### 2-1. SADP 설치

#### SADP 다운로드 ← 클릭

HIKVISION

< Back to HiTools list

Ξ

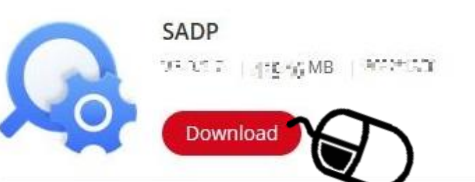

PC나 노트북에서 상기 링크를 클릭하여 프로그램 다운로드 및 설치 진행 - 기존 SADP 프로그램은 제거 후 설치하시기 바랍니다. SADP가 실행될 때 나오는 보안 항목은 모두 체크 후 적용을 누릅니다.

프로그램이 실행되면 프로그램 종료 및 PC를 재부팅 합니다.

※이 때 암호를 초기화할 장비도 재부팅을 합니다.※

#### 2-2. SADP 실행

바탕화면에 생성된 단축 아이콘 위<mark>에 마우스 포인터를 올리고 마우스 오른쪽</mark> 클릭 후 관리자 권한으로 실행을 합니다.

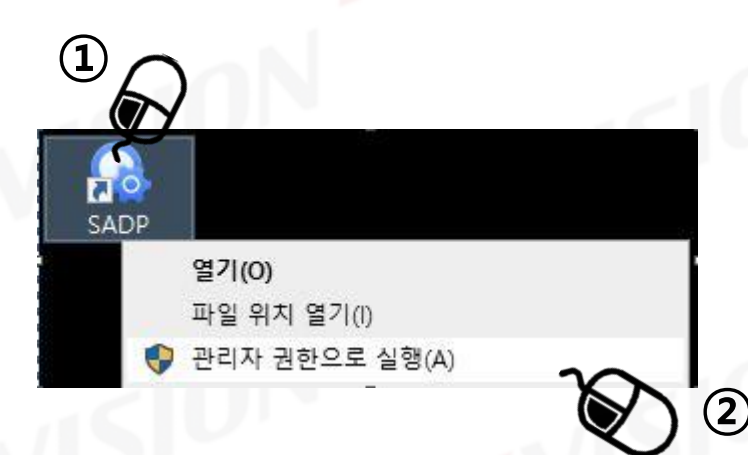

## 2-3. SADP 상태 확인

하단 사진과 같이 암호를 초기화 할 장비가 검색된다면 준비가 된 상태입니다. 만약 장치가 검색되지 않는다면 장비와 PC의 연결상태를 확인해주세요.

| otal numb | er of online device | フ      | U            | bind | Export R     | efresh Rese     | t Passwo Filter  | Q                | Modify Network Parame      | ters            |
|-----------|---------------------|--------|--------------|------|--------------|-----------------|------------------|------------------|----------------------------|-----------------|
| ID        | ▲   Device Type     | Status | IPv4 Address | Port | Enhanced SDK | (Service Port ) | Software Version | IPv4 Gateway   H | Enable DHCP                |                 |
| 001       |                     | _      | ==           | =    |              |                 |                  | . N              | I<br>Device Serial No.:    |                 |
|           |                     |        |              |      |              |                 |                  |                  | Device Short Serial:       |                 |
|           |                     |        |              |      |              |                 |                  |                  | Start Time:                |                 |
|           |                     |        |              |      |              |                 |                  | Ľ                | IP Address:                |                 |
|           |                     |        |              |      |              |                 |                  |                  | Port:                      |                 |
|           |                     |        |              |      |              |                 |                  |                  | Enhanced SDK Service Port: |                 |
|           |                     |        |              |      |              |                 |                  |                  | Subnet Mask:               |                 |
|           |                     |        |              |      |              |                 |                  |                  | Gateway:                   |                 |
|           |                     |        |              |      |              |                 |                  |                  | IPv6 Address:              |                 |
|           |                     |        |              |      |              |                 |                  |                  | IPv6 Gateway:              |                 |
|           |                     |        |              |      |              |                 |                  |                  | IPv6 Prefix Length:        |                 |
|           |                     |        |              |      |              |                 |                  |                  | HTTP Port:                 |                 |
|           |                     |        |              |      |              |                 |                  |                  | Secur                      | ty Verification |
|           |                     |        |              |      |              |                 |                  |                  | Administrator Password:    |                 |
|           |                     |        |              |      |              |                 |                  |                  |                            |                 |
|           |                     |        |              |      |              |                 |                  |                  |                            |                 |
|           |                     |        |              |      |              |                 |                  |                  |                            | Forgot Passwo   |

#### 3-1. 비밀번호 초기화 사이트 접속

<u>사이트 접속</u> ← **클릭** 

상기 링크를 클릭하여 비밀번호 초기화 사이트에 접속합니다.

HIKVISION

Home 자료실 비밀번호 초기화 App 다운로드 서비스 공지 사항 Q

비밀번호 초기화 서비스

비밀번호 초기화 요청 비밀번호 초기화를 위해 정보를 특징 없이 입력하시기 바랍니다. SADP

SADP 프로그램을 통해 제품 정보 및 초기화 코드 파일을 확인할 수 있습니다. 설치 및 가이드 SADP 설치 파일 [이동] 초기화 가이드 [읽기] 사이트 접속 시 좌측 화면이 보인다면 정상 접속상태입니다.

비밀번호 초기화 요청

#### 3-2. 초기화 개인 정보 입력

위에서부터 순서대로 성함과 연락처, 이메일 주소,고객 유형을 입력합니다. ※ 입력된 이메일 주소로 답변 메일이 발송되니 정확하게 입력하셔야 합니다. ※

| 비밀번호 초기화 요청                      |     |                                                   |
|----------------------------------|-----|---------------------------------------------------|
| 성함                               |     |                                                   |
| 연락처                              |     |                                                   |
| 010-<br>회신 받을 '이메일 주소'           |     | 이메일 주소가 틀릴 경우<br>답변 회신이 되지 않습니다.<br>다시 하 번 화인해주세요 |
| 고객 유형                            |     | 기자 한 한 국 한해가 제표                                   |
|                                  | 1.4 |                                                   |
| 제품 모델명(SADP프로그램에서 확인가능)          |     |                                                   |
| 예시) DS-72xxABCD-XY               |     |                                                   |
| 시리얼 넘버(SADP프로그램에서 확인가능)          |     |                                                   |
| 예시) SN123456789ABCD123456789ABCD |     |                                                   |
| 제품 펌웨어 정보                        |     |                                                   |
| 제품 시스템 시간 (SADP에서 확인가능)          |     |                                                   |
| 예시) 2014-05-22                   |     |                                                   |
| 제품 최초 부팅 시간 (SADP에서 확인가능)        |     |                                                   |
| 侧山) 2014-05-22 1·11PM            |     |                                                   |

# 4-1. 제품 모델명 및 시리얼 넘버 확인

SADP tool 프로그램를 사용하여 나머지 정보를 확인합니다.

# 장치 맨 왼쪽의 박스를 클릭하여 체크를 합니다.

| Total number o | of only a devices: |        | U              | nbind  | Export R     | efresh Recei P    | Filter                   | Q Modify | y Network Param     | eters                      |
|----------------|--------------------|--------|----------------|--------|--------------|-------------------|--------------------------|----------|---------------------|----------------------------|
|                | L Davisa Tuma      | Status | L IDut Address | 1 Dort | Enhanced SDK | Convice Dert   Co | fuere Version   IBv4 Get | Ena      | able DHCP           |                            |
|                | STOR/GESTED/FE     | Arthe  | T IPV4 Address | 8000   | N/W          | service Port   sc |                          | N N      | ible Hik-Connect    |                            |
| 2              |                    |        |                | 100000 |              | 180               |                          |          | Device Serial No.:  | DS-IV/R-V120820180806-D608 |
| $\mathbf{A}$   |                    |        |                |        |              |                   |                          | D        | evice Short Serial: | BEAG00FC5                  |
|                |                    |        |                |        |              |                   |                          |          | Start Time:         | 2023/04/25/03/31/34        |
|                | )                  |        |                |        |              |                   |                          |          | IP Address:         | 172.30.40.49               |
| -              |                    |        |                |        |              |                   |                          |          | Port:               | 8000                       |
|                |                    |        |                |        |              |                   |                          |          | Subnet Mask:        | 255.255.255.0              |
|                |                    |        |                |        |              |                   |                          |          | Gateway:            | 0.0.0.0                    |
|                |                    |        |                |        |              |                   |                          |          | IPv6 Address:       |                            |
|                |                    |        |                |        |              |                   |                          |          | IDu6 Gateway        |                            |
|                |                    |        |                |        |              |                   |                          |          | n vo dateway.       |                            |
|                |                    |        |                |        |              |                   |                          |          | PVO Prefix Length:  |                            |
|                |                    |        |                |        |              |                   |                          |          | HIIP Port:          | 0                          |
|                |                    |        |                |        |              |                   |                          |          | Secu                | rity Verification          |
|                |                    |        |                |        |              |                   |                          |          |                     |                            |
|                |                    |        |                |        |              |                   |                          | Admini   | strator Password:   |                            |
|                |                    |        |                |        |              |                   |                          |          |                     |                            |
|                |                    |        |                |        |              |                   |                          |          |                     | Modify                     |
|                |                    |        |                |        |              |                   |                          |          |                     | Forgot Passwo              |

# 4-2. 제품 모델명 및 시리얼 넘버 확인

우측 Device Serial No. 항목 옆의 값을 사용합니다.

| SADP                            |                           |                  |                              |                           |                         | \$\$0 _ □ ×                  |
|---------------------------------|---------------------------|------------------|------------------------------|---------------------------|-------------------------|------------------------------|
| Total number of online devices: | Unbind                    | Export           | Refresh Reset Passwo         | Filter Q                  | I Modify Network Parame | eters                        |
|                                 |                           |                  |                              |                           | Enable DHCP             |                              |
| 🔽   ID 🔸   Device Type   Sta    | tatus   IPv4 Address   Po | ort   Enhanced S | DK Service Port   Software V | ersion   IPv4 Gateway   H | 🔲 Enable Hik-Connect    |                              |
| 001 STORAGESTERVER A:           | cthae (773104543 3        | 444 COA          | (V12 Ibi12                   | IN15CO N                  | Device Serial No.:      | DS-FATE- 1208237180306-06088 |
|                                 |                           |                  |                              |                           | Device Short Fer A:     | BEAG                         |
|                                 |                           |                  |                              | >                         | Start Time:             | 2023 04 25 03 1134           |
|                                 |                           |                  |                              |                           | IP Address:             | 172.30                       |
|                                 |                           |                  |                              |                           | Port:                   | 8000                         |
|                                 |                           |                  | _                            |                           | Subnet Mask:            | 255.255.255.0                |
|                                 |                           |                  |                              |                           | Gateway:                | 0.0.0.0                      |
| 네모칸 인                           | <u>반에 마우스 포</u>           | 인터를 올            | 올려놓고                         |                           | IPv6 Address:           |                              |
| 마우스 의                           | 오른쪽을 누릅                   | 니다.              |                              |                           | IPv6 Gateway:           |                              |
|                                 |                           |                  |                              |                           | IPv6 Prefix Length:     |                              |
|                                 |                           |                  |                              |                           | HTTP Port:              | 0                            |
|                                 |                           |                  |                              |                           | Secu                    | ity Verification             |
|                                 |                           |                  |                              |                           |                         |                              |
|                                 |                           |                  |                              |                           | Administrator Password: |                              |
|                                 |                           |                  |                              |                           |                         |                              |
|                                 |                           |                  |                              |                           |                         | Modify                       |
|                                 |                           |                  |                              |                           |                         | Forgot Password              |
|                                 |                           |                  |                              | ,                         |                         | 9                            |

# 4-3. 제품 모델명 및 시리얼 넘버 확인

생성된 항목에서 Select All 을 마우스 왼쪽 클릭 한번 해주세요

| Deta number of online devices 1     I book      I book   I book         I book   I book      I book   I book      I book   I book      I book   I book      I book   I book         I book            I book   I book             I book     I book     I book I book     I book I book I book I book I book     I book I book I b                                                                                                    | SADP       |                                |        |              |      |              |              |                  |              |    | ⊙ _ □ ×                                         |
|----------------------------------------------------------------------------------------------------|------------|--------------------------------|--------|--------------|------|--------------|--------------|------------------|--------------|----|-------------------------------------------------|
| □       10       - Device Type       1 status       1 Pod Address       For t       Enhanced SDK Service Port       1 Software Version       1 Pod Gatewyr       1 m         ○       001       105-7204HUHE-K2/4S       Active       1 92.158.0.64       8000       N/A       V4.110build 180       0.0.0.0       86         ○       01       105-7204HUHE-K2/4S       Active       1 92.158.0.64       8000       N/A       V4.110build 180       0.0.0.0       86         ○       01       105-7204HUHE-K2/4S       Active       1 92.158.0.64       8000       N/A       V4.110build 180       0.0.0.0       86         ○       01       015-7204HUHE-K2/4S       Active       1 92.158.0.64       8000       N/A       V4.110build 180       0.0.0.0       86         ○       01       015-7204HUHE-K2/4S       Active       1 92.552.55.0       0.0.0       1 92.4       64       1 92.4       1 92.4       64       1 92.4       1 92.4       1 92.4       1 92.4       1 92.4       1 92.4       1 92.4       1 92.4       1 92.4       1 92.4       1 92.4       1 92.4       1 92.4       1 92.4       1 92.4       1 92.4       1 92.4       1 92.4       1 92.4       1 92.4       1 92.4       1 92.4                                                                                                    | Total numb | er of online devices: <b>1</b> |        |              |      |              | Unbind       | Export           | Refresh      |    | Modify Network Parameters                       |
| 図 01 i05-7204HUHH-K2/45 Active 192158.0.64 800 N/A V4.110build 180 0.0.0       01       Device Serial No: [05-7204HUHH-K2/45 Active 104.26         Device Serial No: [05-7204HUHH-K2/45 Active 104.26       Security Correction 104.26       Security Correction 104.26         Device Serial No: [05-7204HUHH-K2/45 Active 104.26       Security Correction 104.26       Security Correction 104.26         Device Serial No: [05-7204HUHH-K2/45 Active 104.26       Security Correction 104.26       Security Correction 104.26         Device Serial No: [05-7204HUHH-K2/45 Active 104.26       Security Correction 104.26       Security Correction 104.26         Device Serial No: [05-7204HUHH-K2/45 Active 104.26       Security Correction 104.26       Security Correction 104.26         Device Serial No: [05-7204HUH-K2/45 Active 104.26       Security Correction 104.26       Security Correction 104.26         Device Serial No: [05-7204HUH-K2/45 Active 104.26       Security Correction 104.26       Security Correction 104.26         Device Serial No: [05-7204HUH-K2/45 Active 104.26       Security Correction 104.26       Security Correction 104.26         Device Serial No: [05-7204HUH-K2/45 Active 104.26       Security Correction 104.26       Security Correction 104.26         Device Serial No: [05-7204HUH-K2/45 Active 104.26       Security Correction 104.26       Security Correction 104.26         Device Serial No: [05-7204HUH-K2/45 Active 104.26       Security Correction 104.26       Security Correction 104.26<                                                                                                    | 🔽   ID     | ▲   Device Type                | Status | IPv4 Address | Port | Enhanced SDK | Service Port | Software Version | IPv4 Gateway | нт | Enable DHCP     Fnable Hit-Connect              |
| 한번만 마우스 왼쪽 클릭       Device Serial No: 105-72044-1424/42/0312012044         Device Serial No: 105-72044-1424/42/031201204       Device Serial No: 105-72044-1424/42/031201204         Subret Mask: 255-255-26       Device Serial No: 105-72044-1424/42/031201204         No: 105-72044-1424/42/031201204       Device Serial No: 105-72044-1424/42/031201204         No: 105-72044-1424/42/031201204       Device Serial No: 105-72044-1424/42/031201204         No: 105-72044-1424/42/031201204       Device Serial No: 105-72044-1424/42/031201204         No: 105-72044-1424/42/031201204       Device Serial No: 105-72044-1424/42/0312014         Subret Mask: 255-255-26       Device Serial No: 105-72044-1424/42/0312014         No: 105-72044-1424/42/0312014       Device Serial No: 105-72044-1424/42/0312014         Subret Mask: 255-255-26       Device Serial No: 105-72044-1424/42/0312014         No: 105-7204-1424/42/0312014       Device Serial No: 105-7204-1424/42/0312014         No: 105-7204-1424/42/0312014       Device Serial No: 105-7204-1424/42/0312014         No: 105-7204-1424/42/0312014       Device Serial No: 105-7204-1424/42/0312014         No: 105-7204-1424/42/0312014       Device Serial No: 105-7204-1424/42/0312014         No: 105-7204-1424/42/0312014       Device Serial No: 105-7204-1424/42/0312014         No: 105-7204-1424/42/0312014       Device Serial No: 105-7204-1424/42/0312014         No: 105-7204-1424/42/0312014       Device Ser                                                                                                    | ✓ 001      | iDS-7204HUHI-K2/4S             | Active | 192.168.0.64 | 8000 | N/A          |              | V4.1.10build 180 | 0.0.0.0      | 80 |                                                 |
| ひせしていたくしくない<br>ひけしていたくしくない<br>したた<br>ののの<br>ののの<br>ののの<br>したた<br>での<br>したた<br>ののの<br>したた<br>での<br>したた<br>ののの<br>したた<br>にの したんののの<br>したた<br>したた<br>ののの<br>したた<br>にの したんののの<br>したた<br>にの したんののの<br>したた<br>にの したんののの<br>したた<br>にの したんののの<br>したた<br>にの したんののの<br>したた<br>にの したんののの<br>したた<br>にの したんののの<br>したた<br>にの したんののの<br>したた<br>にの したんののの<br>したた<br>にの したんののの<br>したた<br>にの したののののの<br>したた<br>したの<br>したた<br>したた<br>のののの<br>したた<br>したの<br>したの<br>したの したのののの<br>したた<br>したの<br>したの<br>しての<br>したの<br>したの |            |                                |        |              |      | 치버미          | . пL О       | ㅅ 이 적            | 지크리          |    | Device Serial No.: iDS-7204HUHI-K2/4S0420180423 |
| Binni bogo         Subnet Mask:       255,255,250         Gateway:       0.0.0         IPv6 Address:       fe0::66db.8bff.fasture         IPv6 Prefix Length:       64         HTTP Port:       80         Security Verification       Security Verification         Admin Password:                                                                                                    |            |                                |        |              |      | 안빈빈          | 비구           | ·스 핀=            | 7 글닉         |    | ID Address: 192.168 Select All Ctrl+A           |
| Subnet Mass: 25,25,25,0<br>Gateway: 0,0,0<br>IPv6 Address: fe0:::66db:8bfffea:<br>IPv6 Prefix Length: 64<br>HTTP Pref: 80<br>Security Verification<br>Security Verification<br>Security Verification<br>Security Verification<br>Security Verification                                                                                                    |            |                                |        |              |      |              |              |                  |              | Ľ  | Porte 5000                                      |
| Cut with       Cut with       Cut with <td< td=""><td></td><td></td><td></td><td></td><td></td><td></td><td></td><td></td><td></td><td></td><td>Gateway: 0.0.0.0</td></td<>                                                                                                    |            |                                |        |              |      |              |              |                  |              |    | Gateway: 0.0.0.0                                |
| Image: Security Verification         Security Verification         Admin Password:         Modify         Forgot Password                                                                                                    |            |                                |        |              |      |              |              |                  |              |    | IPv6 Address: feg0::66db:8bff:feat              |
| IPv6 Prefix Length: 64<br>HTTP Port: 80<br>Security Verification<br>Admin Password:                                                                                                    |            |                                |        |              |      |              |              |                  |              |    | IPv6 Gateway:                                   |
| HTTP Port 80<br>Security Verification<br>Admin Password:                                                                                                    |            |                                |        |              |      |              |              |                  |              |    | IPv6 Prefix Length: 64                          |
| Security Verification Security Verification                                                                                                    |            |                                |        |              |      |              |              |                  |              |    | HTTP Port: 80                                   |
| Admin Password:                                                                                                    |            |                                |        |              |      |              |              |                  |              |    | Convite Verification                            |
| Admin Password:                                                                                                    |            |                                |        |              |      |              |              |                  |              |    | Security venituation                            |
| Admin Password:  Admin Password:  Forgot Password                                                                                                    |            |                                |        |              |      |              |              |                  |              |    |                                                 |
| Modify<br>Forgot Password                                                                                                    |            |                                |        |              |      |              |              |                  |              |    | Admin Password:                                 |
| Modify<br>Forgot Password                                                                                                    |            |                                |        |              |      |              |              |                  |              |    |                                                 |
| Modify           Forgot Password                                                                                                    |            |                                |        |              |      |              |              |                  |              |    |                                                 |
| Forgot Password                                                                                                    |            |                                |        |              |      |              |              |                  |              |    | Modify                                          |
| 4                                                                                                    | 4          |                                |        |              |      |              |              |                  |              | Þ  | Forgot Password                                 |

# 4-4. 제품 모델명 및 시리얼 넘버 확인

글씨부분에 파란색으로 채워졌다면 성공입니다.

| SADP          |                     |        |              |      |                         |                        |                  |                       | © _ □                     |
|---------------|---------------------|--------|--------------|------|-------------------------|------------------------|------------------|-----------------------|---------------------------|
| tal number of | f online devices: 1 |        |              |      | Unl                     | pind Export            | Refresh          | Modify Network Parame | eters                     |
| ID 🔺          | Device Type         | Status | IPv4 Address | Port | Enhanced SDK Service Po | ort   Software Version | IPv4 Gateway   H | Enable DHCP           |                           |
| 001           | iDS-7204HUHI-K2/4S  | Active | 192.168.0.64 | 8000 | N/A                     | V4.1.10build 180       | 0.0.0.0 80       |                       |                           |
|               |                     |        |              |      |                         |                        |                  | Device Serial No.:    | 20180423CCWRC17102103WCV  |
|               |                     |        |              |      |                         |                        |                  | IP Address:           | 192.168.0.64              |
|               |                     |        |              |      |                         |                        |                  | Port:                 | 8000                      |
|               |                     |        |              |      |                         |                        |                  | Subnet Mask:          | 255.255.255.0             |
|               |                     |        |              |      |                         |                        |                  | Gateway:              | 0.0.0.0                   |
|               |                     |        |              |      |                         |                        |                  | IPv6 Address:         | fe80::66db:8bff:fea8:4ec7 |
|               |                     |        |              |      |                         |                        |                  | IPv6 Gateway:         |                           |
|               |                     |        |              |      |                         |                        |                  | IPv6 Prefix Length:   | 64                        |
|               |                     |        |              |      |                         |                        |                  | HTTP Port:            | 80                        |
|               |                     |        |              |      |                         |                        |                  | Secu                  | rity Verification         |
|               |                     |        |              |      |                         |                        |                  |                       |                           |
|               |                     |        |              |      |                         |                        |                  | Admin Password:       |                           |
|               |                     |        |              |      |                         |                        |                  |                       |                           |
|               |                     |        |              |      |                         |                        |                  |                       |                           |
|               |                     |        |              |      |                         |                        |                  |                       | Modify                    |
|               |                     |        |              |      |                         |                        |                  |                       | Forgot Passwor            |
|               |                     |        |              |      |                         |                        |                  |                       | 11                        |

#### 4-5. 제품 모델명 및 시리얼 넘버 확인

파란색으로 채워진 부분에 마우스 포인터를 올리고 다시 한번 마우스 오른쪽 클릭을 합니다.

| SADP            |                    |        |              |      |                           |                  |              |                       | ⊙ _ □ ×                   |
|-----------------|--------------------|--------|--------------|------|---------------------------|------------------|--------------|-----------------------|---------------------------|
| Total number of | online devices: 1  |        |              |      | Unbind                    | Export           | Refresh      | Modify Network Parame | ters                      |
| ✓   ID ▲        | Device Type        | Status | IPv4 Address | Port | Enhanced SDK Service Port | Software Version | IPv4 Gateway | HT Enable DHCP        |                           |
| ✓ 001           | iDS-7204HUHI-K2/4S | Active | 192.168.0.64 | 8000 | N/A                       | V4.1.10build 180 | 0.0.0.0      | 80                    |                           |
|                 |                    |        |              |      |                           |                  |              | Device Serial No.:    | 20180423CCWRC17102103WCVU |
|                 |                    |        |              |      |                           |                  |              | IP Address:           | 192.168.0.64              |
|                 |                    |        |              |      |                           |                  |              | > Port:               | 8000                      |
|                 |                    |        |              |      |                           |                  |              | Subnet Mask:          | 255.255.255.0             |
|                 |                    |        |              |      |                           |                  |              | Gateway:              | 0.0.0.0                   |
|                 |                    |        |              |      |                           |                  |              | IPv6 Address:         | fe80::66db:8bff:fea8:4ec7 |
|                 |                    |        |              |      |                           |                  |              | IPv6 Gateway:         |                           |
|                 |                    |        |              |      |                           |                  |              | IPv6 Prefix Length:   | 64                        |
|                 |                    |        |              |      |                           |                  |              | HTTP Port:            | 80                        |
|                 |                    |        |              |      |                           |                  |              |                       | rity Verification         |
|                 |                    |        |              |      |                           |                  |              |                       |                           |
|                 |                    |        |              |      |                           |                  |              |                       |                           |
|                 |                    |        |              |      |                           |                  |              | Aduia Decurado        |                           |
|                 |                    |        |              |      |                           |                  |              | Admin Password:       |                           |
|                 |                    |        |              |      |                           |                  |              |                       |                           |
|                 |                    |        |              |      |                           |                  |              |                       | Modify                    |
|                 |                    |        |              |      |                           |                  |              |                       | Forgot Password           |
| 4               |                    |        |              |      |                           |                  |              | 151                   | 12                        |

# 4-6. 제품 모델명 및 시리얼 넘버 확인

파란색으로 채워진 부분에 마우스 포인터를 올리고 다시 한번 마우스 오른쪽 클릭을 합니다. 그림과 같이 Copy 라는 글씨가 떠야 합니다.

| SADP                                 |                                |        |              |      |                          |                       |                  |                                                                                                    | ⊙ _ □                                                                                                    |
|--------------------------------------|--------------------------------|--------|--------------|------|--------------------------|-----------------------|------------------|----------------------------------------------------------------------------------------------------|----------------------------------------------------------------------------------------------------|
| Total numbe                          | er of online devices: <b>1</b> |        |              |      | Unb                      | ind Export            | Refresh          | Modify Network Parame                                                                                    | ters                                                                                                    |
| 🗾   ID                               | ▲   Device Type                | Status | IPv4 Address | Port | Enhanced SDK Service Por | rt   Software Version | IPv4 Gateway   H | Enable DHCP                                                                                              |                                                                                                    |
| <ul> <li>✓ 001</li> <li>✓</li> </ul> | iDS-7204HUHI-K2/4S             | Active | 192.168.0.64 | 8000 | N/A                      | V4.1.10build 180      | . 0.0.0.0 8      | Device Serial No.:<br>IP Address:<br>Port:<br>Subnet Mask:<br>Gateway:<br>IPv6 Address:<br>IPv6 Gateway: | Copy         Ctrl+C           Select All         Ctrl+A           255.255.255.0         0.0.0.0           fe80::66db:8bff:fea8:4ec7         :: |
|                                      |                                |        |              |      |                          |                       |                  | IPv6 Prefix Length:<br>HTTP Port:                                                                        | 80                                                                                                    |
|                                      |                                |        |              |      |                          |                       |                  | Secu                                                                                                    | rity Verification                                                                                                    |
|                                      |                                |        |              |      |                          |                       |                  | Admin Password:                                                                                          |                                                                                                    |
|                                      |                                |        |              |      |                          |                       |                  |                                                                                                    | Modify                                                                                                    |
| 1                                    |                                | _      |              |      |                          |                       |                  |                                                                                                    | Forgot Password                                                                                                    |
|                                      |                                |        |              |      |                          |                       | ,                |                                                                                                    | 13                                                                                                    |

#### 4-7. 제품 모델명 및 시리얼 넘버 확인

파란색으로 채워진 부분에 마우스 포인터를 올리고 다시 한번 마우스 오른쪽 클릭을 합니다. 그림과 같이 Copy 라는 글씨가 떠야 합니다.

Copy 글 씨 위에 마우스 포인터를 올리고 마우스 왼쪽 클릭을 합니다.

| SADP            |                           |        |              |      |                           |                  |                  |                       | 0 _ 🗆 ×                   |
|-----------------|---------------------------|--------|--------------|------|---------------------------|------------------|------------------|-----------------------|---------------------------|
| Total number of | fonline devices: <b>1</b> |        |              |      | Unbir                     | id Export        | Refresh          | Modify Network Parame | eters                     |
| ✓   ID ▲        | Device Type               | Status | IPv4 Address | Port | Enhanced SDK Service Port | Software Version | IPv4 Gateway   ⊦ | Enable DHCP           |                           |
| ✓ 001           | iDS-7204HUHI-K2/4S        | Active | 192.168.0.64 | 8000 | N/A                       | V4.1.10build 180 | 0.0.0.0          | :0                    |                           |
|                 |                           |        |              |      |                           |                  |                  | Device Serial No.:    | 20180423CCWRC17102103WCVU |
|                 |                           |        |              |      |                           |                  |                  | IP Address:           | 1 Select All              |
|                 |                           |        |              |      |                           |                  |                  | Pert                  |                           |
|                 |                           |        |              |      |                           |                  |                  | Subnet Mask:          | 255.255.255.0             |
|                 |                           |        |              |      |                           |                  |                  | Gateway               | 0.0.0.0                   |
|                 |                           |        |              |      |                           |                  |                  | IPv6 Address          | fe80::66db:8bff:fea8:4ec7 |
|                 |                           |        |              |      |                           |                  |                  | IPv6 Gateway:         | :                         |
|                 |                           |        |              |      |                           |                  |                  | IPv6 Prefix Length:   | 64                        |
|                 |                           |        |              |      |                           |                  |                  | HTTP Port:            | 80                        |
|                 |                           |        |              |      |                           |                  |                  |                       |                           |
|                 |                           |        |              |      |                           |                  |                  | Secu                  | rity Verification         |
|                 |                           |        |              |      |                           |                  |                  |                       |                           |
|                 |                           |        |              |      |                           |                  |                  |                       |                           |
|                 |                           |        |              |      |                           |                  |                  | Admin Password:       |                           |
|                 |                           |        |              |      |                           |                  |                  |                       |                           |
|                 |                           |        |              |      |                           |                  |                  |                       |                           |
|                 |                           |        |              |      |                           |                  |                  |                       | Modify                    |
| 4               |                           |        |              |      |                           |                  | •                |                       | Forgot Password           |
|                 |                           |        |              |      |                           |                  |                  |                       | 14                        |

#### 4-8. 제품 모델명 및 시리얼 넘버 입력

제품 모델명과 시리얼 넘버에 Copy 한 값을 붙여 넣기 합니다.

| 비밀번호 초기화 요청                               |                   |     |
|-------------------------------------------|-------------------|-----|
| 성함                                        |                   |     |
|                                           |                   |     |
| 연락처                                       |                   |     |
| 010-                                      |                   |     |
| 회신 받을 '이메일 주소'                            |                   |     |
|                                           |                   |     |
| 고객 유형                                     |                   |     |
| - !+                                      |                   | 1 K |
| 제푸 미덴며(Sⅅ프로그래에서 화이가느)                     | 제품 모델명 아래 칸 안에    |     |
| 에시) DS-72XXABCD-XY                        | ┣━━ 마우스 포인터를 위치하고 |     |
| 시기업 너버(SADP프로그래에서 화이가는)                   | ┛ 마우스 오른쪽 클릭      | 6.1 |
| 에시) SN123456789ABCD123456789ABCD          |                   |     |
|                                           |                   |     |
| 제품 펌웨이 성포                                 |                   |     |
|                                           |                   |     |
| 세움 시스템 시간 (SADP에서 확인가능)<br>에시) 2014-05-22 |                   |     |
|                                           |                   |     |
| 제품 최초 부팅 시간 (SADP에서 확인가능)                 |                   |     |
| MNI) 2014-00-22 1. ITPM                   |                   |     |

# 4-9. 제품 모델명 및 시리얼 넘버 입력

#### 제품 모델명과 시리얼 넘버에 방금 Copy 한 값을 붙여 넣기 합니다.

|                                                                                                    | 성함                                    |                                       |                 |             |    |
|----------------------------------------------------------------------------------------------------|---------------------------------------|---------------------------------------|-----------------|-------------|----|
|                                                                                                    |                                       |                                       |                 |             |    |
| 비밀번호 초기화 요                                                                                                    | 신 <b>청</b> <sub>연락처</sub>             |                                       |                 |             |    |
| 비밀번호 초기화를 위해 정보를 빠짐 없이 입력하셔                                                                                                    | 시기 바랍니다. 010-                         |                                       |                 |             |    |
| SADP 프로그램을 통해 제품 정보 및 초기화 코드파일을<br>상세한 방법은 아래 영상을 참고하시기 바랍                                                                                                    | 을 확인 할 수 있으며<br>랍니다. 이메일 주소           |                                       |                 |             |    |
| SADP (PC에서 사용가능)                                                                                                    |                                       |                                       |                 |             |    |
| [다운로드]                                                                                                    | 고객 유형                                 |                                       |                 |             |    |
|                                                                                                    |                                       |                                       | $\checkmark$    |             |    |
|                                                                                                    | 제품 모델명(SADP                           | 프로그램에서 확인가능)                          |                 |             |    |
| 👤 비밀번호 초기화를 위한 방                                                                                                    | •                                     |                                       |                 |             |    |
| 나중에                                                                                                    | 시청아기 공유 시리얼 넘버(SADP                   | 실행 취소(U)<br>프                         | 부여 년기를          | 르 마ㅇㅅ 외쪼 크리 |    |
| The software of the sources of the sources of the s | ····································· | 절락대기(1)<br>57 복사(C)                   | 트 이 경기를         | <u> </u>    |    |
|                                                                                                    |                                       | 붙여넣기(P)                               |                 |             |    |
| · · · · · · · · · · · · · · · · · · ·                                                                                                    | 제품 펌웨어 정보                             | 삭제(D)                                 |                 |             |    |
|                                                                                                    |                                       | OneNote로 보내기                          |                 |             |    |
|                                                                                                    | 제품 시스템 시간 (                           | S/ 모두 전택(A) ()                        |                 |             |    |
| HIKVISION areas                                                                                                    | 예시) 2014-05-2                         | 12 보도 검사(L)                           |                 |             |    |
|                                                                                                    | 제품 최초 부팅 시간                           | 안 (SADP에서 확인가능)                       |                 |             |    |
|                                                                                                    | 예시) 2014-05-2                         | 12 1:11PM                             |                 |             |    |
|                                                                                                    | 초기화 코드 파일 등                           | 등록 (xml) *일부모뎰 제외 등록 필수!              |                 |             |    |
|                                                                                                    |                                       | 찾아보기                                  |                 |             |    |
|                                                                                                    | □ 코드파일 첨벽                             | 부, 시리얼 입력 등 필요한 정보를 모두 입력했습니다         | • <mark></mark> |             |    |
|                                                                                                    | □ 개인정보 수집                             | 집, 이용약관 동의 (필수)                       |                 |             |    |
|                                                                                                    | 이용 약관 ("약관                            | · · · · · · · · · · · · · · · · · · · | ^               |             |    |
|                                                                                                    | 개인정보 주집임<br>서하_ 여러워(ㅎ                 | (국·<br>대포) 이메이즈스 그개이혀                 | ~               |             |    |
|                                                                                                    | 접수                                    |                                       |                 |             |    |
|                                                                                                    |                                       |                                       |                 |             | 16 |

찾아보기...

□ 코드파일 첨부, 시리얼 입력 등 필요한 정보를 모두 입력했습니다.

□ 개인정보 수집, 이용약관 동의 (필수)

과라치/승대포\ AI메이즈스 그개O중

# 4-10. 제품 모델명 및 시리얼 넘버 입력

#### 제품 모델명과 시리얼 넘버에 방금 Copy 한 값을 붙여 넣기 합니다.

성함

|                                                                                                    | 비밀번호 초기                                                                                                    | 화 요청                                                                                                    | 연락처                                                                                                    |                  |
|----------------------------------------------------------------------------------------------------|----------------------------------------------------------------------------------------------------|----------------------------------------------------------------------------------------------------|----------------------------------------------------------------------------------------------------|------------------|
| 비밀번호                                                                                                    | E 초기화를 위해 정보를 빠짐 없이                                                                                                    | 이 입력하시기 바랍니다.                                                                                                    | 010-                                                                                                    |                  |
| SADP 프로그<br>상                                                                                                    | 램을 통해 제품 정보 및 초기화 코<br>상세한 방법은 아래 영상을 참고히                                                                                                    | 코드파일을 확인 할 수 있으며<br>하시기 바랍니다.                                                                                                    | 이메일 주소                                                                                                    |                  |
|                                                                                                    | SADP (PC에서 사용7                                                                                                    | //능)                                                                                                    |                                                                                                    |                  |
|                                                                                                    | [다운로드]                                                                                                    |                                                                                                    | 고객 유형                                                                                                    |                  |
|                                                                                                    |                                                                                                    |                                                                                                    |                                                                                                    |                  |
|                                                                                                    |                                                                                                    |                                                                                                    |                                                                                                    |                  |
|                                                                                                    |                                                                                                    |                                                                                                    |                                                                                                    |                  |
|                                                                                                    |                                                                                                    |                                                                                                    | 제푸 모델명(SADP프로그램에서 확인가능)                                                                                                    |                  |
|                                                                                                    |                                                                                                    | 0                                                                                                    | 제품 모델명(SADP프로그램에서 확인가능)                                                                                                    | 00474004003W03W1 |
| 비밀법                                                                                                    | 번호 초기화를 위한 방                                                                                                    | 0 🔺                                                                                                    | 제포 모액면(SADP프로그램에서 확인가는)<br>DS-7204HUHI-K2/4S0420180423CCWR                                                                                                    | 2C17102103WCVU   |
| 을 비밀번                                                                                                    | 번호 초기화를 위한 방                                                                                                    | ● ▲                                                                                                    | 재풍 모명명(SADP프로그램에서 확인가능)<br>DS-7204HUHI-K2/4S0420180423CCWR                                                                                                    | RC17102103WCVU   |
| 을 비밀법                                                                                                    | 번호 초기화를 위한 방                                                                                                    | ● → 나중에시청하기 공유                                                                                                    | 재풍 모명명(SADP프로그램에서 확인가능)<br>DS-7204HUHI-K2/4S0420180423CCWR                                                                                                    | C17102103WCVU    |
| ···                                                                                                    | 변호 초기회를 위한 방                                                                                                    | ▲ ▲ 나중에 시청하기 공유                                                                                                    | 재풍 모델명(SADP프로그램에서 확인가능)<br>DS-7204HUHI-K2/4S0420180423CCWR<br>시리얼 넘버(SADP프로그램에서 확인가능)                                                                                                    | C17102103WCVU    |
| · · · ·<br>· · · ·<br>· · · · ·<br>· · · · · · ·                                                                                                    | 변호 초기화를 위한 방<br>• Market State<br>MIKVISJON                                                                                                    | ▲ 사중에 시청하기 공유<br>· · · · · · · · · · · · · · · · · · ·                                                                                                     | 제품 모델명(SADP프로그램에서 확인가능)<br>DS-7204HUHI-K2/4S0420180423CCWR<br>시리얼 넘버(SADP프로그램에서 확인가능)<br>에시) SN123456789ABCD123456789AB                                                                                           | CD               |
| ere<br>to etcer cases 3<br>전 Etcer cases 3<br>전 Etcer cases 4<br>전 Etcer cases 4<br>Etcer cases 4<br>Etcer cases 4<br>Etcer cases | 번호 초기화를 위한 방<br>☞ ₩₩₩₩<br>₩₩¥¥3                                                                                                    | ▲ 사장하기 공유<br>나중에 시청하기 공유 ••••••••••••••••••••••••••••••••••                                                                                                    | 재풍 모명명(SADP프로그램에서 확인가능)<br>DS-7204HUHI-K2/4S0420180423CCWR<br>시리얼 넘버(SADP프로그램에서 확인가능)<br>에시) SN123456789ABCD123456789AB                                                                                           | CD               |
|                                                                                                    | 번호 초기화를 위한 방<br>• Market source<br>MIK VISION                                                                                                    | ●         →           나중에시청하기         공유           -0100         0000000           1000000000000000000000000000000000000                                                                                                    | 재품 모델명(SADP프로그램에서 확인가능)<br>DS-7204HUHI-K2/4S0420180423CCWR<br>시리얼 넘버(SADP프로그램에서 확인가능)<br>에시) SN123456789ABCD123456789AB                                                                                           | CD               |
|                                                                                                    | 변호 초기화를 위한 방<br>- Execute acces<br>- MIK VISION<br>- MIK VISION<br>- MARE 통 2019 6억<br>- MIK VISION                                                                                                    | C     C     C | 재풍 모델명(SADP프로그램에서 확인가능)<br>DS-7204HUHI-K2/4S0420180423CCWR<br>시리얼 넘버(SADP프로그램에서 확인가능)<br>에시) SN123456789ABCD123456789AB<br>제풍 펌웨어 정보                                                                              | CC17102103WCVU   |
|                                                                                                    | 변호 초기회를 위한 방<br>· · · · · · · · · · · · · · · · · · ·                                                                                                     | ····································                                                                                                    | 재풍 모델명(SADP프로그램에서 확인가능)<br>DS-7204HUHI-K2/4S0420180423CCWR<br>시리얼 넘버(SADP프로그램에서 확인가능)<br>에시) SN123456789ABCD123456789AB<br>제풍 펌웨어 정보                                                                              | CD               |
|                                                                                                    | 변호 초기화를 위한 방<br>역 명이 이 이 이 이 이 이 이 이 이 이 이 이 이 이 이 이 이 이                                                                                                     | (또 또 한 전 전 전 전 전 전 전 전 전 전 전 전 전 전 전 전 전                                                                                                    | 재품 모델액(SADP프로 그램에서 확인가능)<br>DS-7204HUHI-K2/4S0420180423CCWR<br>시리얼 넘버(SADP프로 그램에서 확인가능)<br>에시) SN123456789ABCD123456789AB<br>제품 펌웨어 정보                                                                            | CD               |
|                                                                                                    | 번호 초기화를 위한 방<br>* Market and the second second se | ····································                                                                                                    | 재품 모명역(SADP프로 그램에서 확인간능)<br>DS-7204HUHI-K2/4S0420180423CCWR<br>시리얼 당버(SADP프로그램에서 확인가능)<br>에 시) SN123456789ABCD123456789AB<br>제품 펌웨어 정보                                                                            | CD               |
|                                                                                                    | 번호 초기호를 위한 방<br>MIK VISION                                                                                                    | 다. 나중에 시청하기 공유<br>나중에 시청하기 공유<br>· (* (* · · · · · · · · · · · · · · · ·                                                                                                    | 재품 모델명(SADP프로 그램에서 확인가는)<br>DS-7204HUHI-K2/4S0420180423CCWR<br>시리얼 넘버(SADP프로그램에서 확인가능)<br>에시) SN123456789ABCD123456789AB<br>제품 평웨어 정보<br>제품 지스템 시간 (SADP에서 확인가능)                                                  | CC17102103WCVU   |
|                                                                                                    | 변호 초기화를 위한 방<br>Protection<br>MIX VISION                                                                                                    |                                                                                                    | 재품 모델명(SADP프로그램에서 확인가능)<br>DS-7204HUHI-K2/4S0420180423CCWR<br>시리얼 넘버(SADP프로그램에서 확인가능)<br>에시) SN123456789ABCD123456789AB<br>제품 펌웨어 정보<br>제품 시스템 시간 (SADP에서 확인가능)<br>에시) 2014-05-22                                 | CC17102103WCVU   |
|                                                                                                    | 변호 초기회를 위한 방<br>· · · · · · · · · · · · · · · · · · ·                                                                                                     |                                                                                                    | 재품 모델액(SADP프로 그램에서 확인가능)<br>DS-7204HUHI-K2/4S0420180423CCWR<br>시리얼 넘버(SADP프로 그램에서 확인가능)<br>에시) SN123456789ABCD123456789AB<br>제품 평웨어 정보<br>제품 시스템 시간 (SADP에서 확인가능)<br>에시) 2014-05-22                               | CC17102103WCVU   |
|                                                                                                    | 변호 초기호를 위한 방<br>· · · · · · · · · · · · · · · · · · ·                                                                                                     | ····································                                                                                                    | 지표 모멸역(SADP프로 그램에서 확인가능)<br>DS-7204HUHI-K2/4S0420180423CCWR<br>시리얼 넘버(SADP프로 그램에서 확인가능)<br>에시) SN123456789ABCD123456789AB<br>제품 편웨어 정보<br>제품 시스템 시간 (SADP에서 확인가능)<br>에시) 2014-05-22<br>제품 최초 부팅 시간 (SADP에서 확인가능)  | CD               |
|                                                                                                    | 변호 초기호를 위한 방<br>MKVISION                                                                                                    | ・ ・ ・ ・ ・ ・ ・ ・ ・ ・ ・ ・ ・ ・ ・ ・ ・                                                                                                    | 지표 모델명(SADP프로 그램에서 확인가능)<br>DS-7204HUHI-K2/4S0420180423CCWR<br>시리얼 넘버(SADP프로그램에서 확인가능)<br>에 시) SN123456789ABCD123456789AB<br>제품 편웨어 정보<br>제품 시스템 시간 (SADP에서 확인가능)<br>에 시) 2014-05-22<br>제품 최초 부팅 시간 (SADP에서 확인가능) | CD               |

해당 칸에 글씨가 들어간다면 성공입니다.

접수

이용 약관 ("약관") 개인정보 수집항목

#### 4-11. 제품 모델명 및 시리얼 넘버 입력

제품 모델명과 시리얼 넘버에 방금 Copy 한 값을 붙여넣기 합니다.

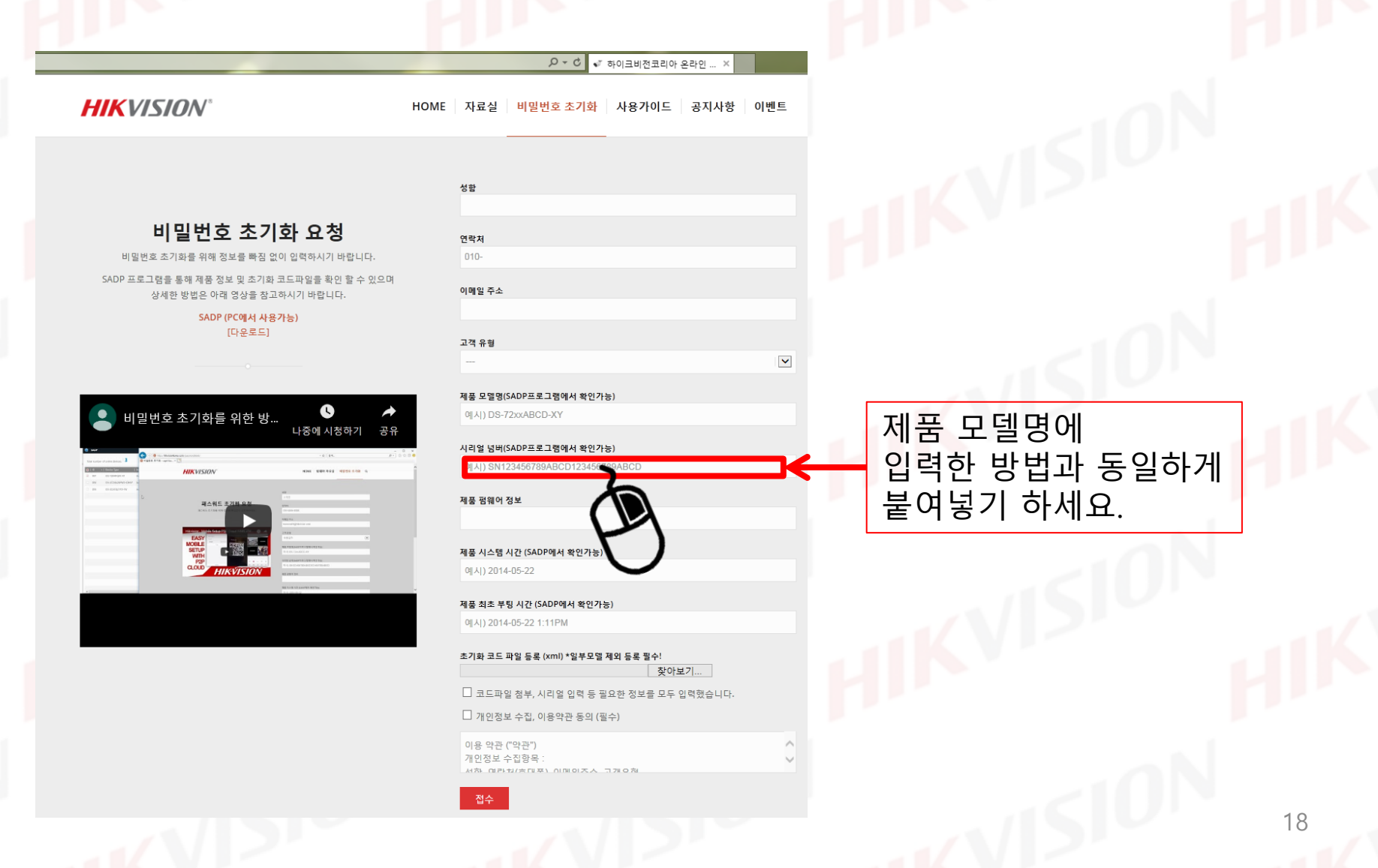

# 5-1. 제품 펌웨어 정보 확인

SoftWare Version 에 써있는 내용을 확인합니다.

| SADP        |                                 |            |                   |                   |                                 |                |                                   | ⊙ _ □ ×         |
|-------------|---------------------------------|------------|-------------------|-------------------|---------------------------------|----------------|-----------------------------------|-----------------|
| Total numbe | r of online devices: <b>1</b>   |            |                   |                   | Unbind Export                   | Refresh        | Modify Network Paramete           | ers             |
| □   ID      | <ul> <li>Device Type</li> </ul> | Status     | IPv4 Address   Po | rt   Enhanced SDK | Service Port   Software Version | 192.168.0.1 80 | Enable DHCP<br>Enable Hik-Connect |                 |
|             |                                 | Active     | 192.100.0.190     |                   |                                 | 192.100.0.1 00 | Device Serial No.:                |                 |
|             |                                 |            |                   |                   |                                 | - F            | IP Address:                       |                 |
|             |                                 |            |                   |                   |                                 | >              | Port:                             |                 |
|             |                                 |            |                   |                   |                                 |                | Enhanced SDK Service Port:        |                 |
|             | 내용 중 Buil                       | d 뒤는 확     | 인하지 않으            | 으셔도 됩니[           | 구.                              |                | Subnet Mask:                      |                 |
| L. L        |                                 |            |                   |                   |                                 |                | Gateway:                          |                 |
|             |                                 |            |                   |                   |                                 |                | IPv6 Address:                     |                 |
|             |                                 |            |                   |                   |                                 |                | IPv6 Gateway:                     |                 |
|             |                                 |            |                   |                   |                                 |                | IPv6 Prefix Length:               |                 |
|             |                                 |            |                   |                   |                                 |                | HTTP Port:                        |                 |
|             |                                 |            |                   |                   |                                 |                | Securi                            | y Verification  |
|             |                                 | 필요한<br>화살표 | 정보가 보<br>를 클릭하(   | 이지 않는다<br>계확인 해주  | 면<br>세요.                        |                | Admin Password:                   |                 |
| 4           |                                 | 510        |                   |                   |                                 | 40             |                                   | Forgot Password |

# 5-2. 제품 펌웨어 정보 입력

제품 펌웨어 정보 항목에 SoftWare Version 에 써있는 제품 버전을 입력합니다.

| <b>비밀번호 초기화를 위해 정보를 빠짐 없이 입력하시기 바랍니다.</b><br>SADP 프로그램을 통해 제품 정보 및 초기화 코드파일을 확인 할 수 있으며<br>상세한 방법은 아래 영상을 참고하시기 바랍니다.<br>SADP (PC에서 사용가능) | 성황<br>연락처<br>010-<br>이메일 주소                                                                                     |                                          |
|----------------------------------------------------------------------------------------------------|----------------------------------------------------------------------------------------------------|------------------------------------------|
| [다운로드]                                                                                                    | 고객 유형<br>                                                                                                    |                                          |
| ● 비밀번호 초기화를 위한 방<br>· · · · · · · · · · · · · · · · · · ·                                                                                 | 제품 모델명(SADP프로그램에서 확인가능)<br>에시) DS-72:xxABCD-XY<br>시리얼 넘버(SADP프로그램에서 확인가능)<br>에시) SN123456789ABCD123456789ABCD   |                                          |
|                                                                                                    | 제품 펌웨어 정보<br>제품 시스템 시간 (SADP에서 확인가능)                                                                            | SADP에서 확인한 버전 정보를<br>Build 정보 빼고 입력해주세요. |
|                                                                                                    | 에시) 2014-05-22<br>제품 최초 부팅 시간 (SADP에서 확인가능)<br>에시) 2014-05-22 1:11PM                                            |                                          |
|                                                                                                    | 초기화 코드 파일 등록 (xml) *일부모델 제외 등록 필수!<br>찾아보기<br>□ 코드파일 첨부, 시리얼 입력 등 필요한 정보를 모두 입력했습니다.<br>□ 개인정보 수집, 이용약관 동의 (필수) |                                          |
|                                                                                                    | 이용 약관 ("약관")<br>개인정보 수집항목 :<br>서하. @라티(승대포) 이메이즈스. 그개 여천                                                        |                                          |

# 6-1. 제품 시스템 시간 및 최초 부팅 시간 확인

내용 중 Start Time 항목을 확인합니다.

| Total number of online devices:       Image: Construction of the section of the sectio |                 |
|----------------------------------------------------------------------------------------------------|-----------------|
| ID       ▲   Device Type         Status         IPv4 Address         Port         Enhanced SDK Service Port         Software Version         IPv4 Gateway         H         Image: Contract SDK Service Port         Software Version         IPv4 Gateway         H         Image: Contract SDK Service Port         Software Version         IPv4 Gateway         H         Image: Contract SDK Service Port         Software Version         IPv4 Gateway         H         Image: Contract SDK Service Port         Software Version         IPv4 Gateway         H         Image: Contract SDK Service Port         Software Version         IPv4 Gateway         H         Image: Contract SDK Service Port         Software Version         IPv4 Gateway         H         Image: Contract SDK Service Port         IPv4 Gateway         H         IPv4 Gateway         H         Image: Contract SDK Service Port         IPv4 Gateway         H         IPv4 Gateway         H         Image: Contract SDK Service Port         IPv4 Gateway         IPv4 Gateway         H         IPv4 Gateway         H         Image: Contract SDK Service Port         IPv4 Gateway         IPv4 Gateway         H         IPv4 Gateway         H         Image: Contract SDK Service Port         IPv4 Gateway         IPv4 Gateway         IPv4 Gateway </td <td></td>                                                                                                    |                 |
| ✓ FID       FID of Device Type       Enable Hik-Connect         ✓ 001       NTDS//TF-SEEVER       Nthe       1723040438       8000       N/A       V12 Ibitid 180800       N         Ø       001       NTDS//TF-SEEVER       Nthe       1723040438       8000       N/A       V12 Ibitid 180800       N                                                                                                    |                 |
| CONT STRUCTURE TO STRUCT AND AND AND AND AND AND AND AND AND AND                                                                                                    |                 |
|                                                                                                    | 180305-19088    |
| Device Short Serial: IREASOMERS                                                                                                    |                 |
|                                                                                                    | 34              |
| 년-궐-일 양폭만 왁인입니다. IP Address: 172.30.40.49                                                                                                    |                 |
| Port: 8000                                                                                                    | 10              |
| Subnet Mask: 255.255.255.0                                                                                                    |                 |
| Gateway: 0.0.0.0                                                                                                    |                 |
| 현재 날짜가 아닌 1970년이나 2004년, 2011년으로 되어 있다면 점검을 받으셔야 하는 상황으로<br>1811-5998 로 전화하셔서 입고 AS 접수를 진행하십시오.                                                                                                    | 2               |
| Security Verification                                                                                                    |                 |
|                                                                                                    |                 |
| Administrator Password:                                                                                                    |                 |
|                                                                                                    |                 |
| Modify                                                                                                    |                 |
|                                                                                                    | Forgot Password |
| 10N 1010N 1010N                                                                                                    | 21              |

#### 6-2. 제품 시스템 시간 및 최초 부팅 시간 입력

제품 시스템 시간 및 제품 최초 부팅 시간 항목에 SADP 에서 확인 한 연-월-일 을 입력합니다.

|                                                                          | 성함                                                 |                   |
|--------------------------------------------------------------------------|----------------------------------------------------|-------------------|
| 비밀번호 초기화 요청                                                              | 연락처                                                |                   |
| 비밀번호 초기화를 위해 정보를 빠짐 없이 입력하시기 바랍니다.                                       | 010-                                               |                   |
| SADP 프로그램을 통해 제품 정보 및 초기화 코드파일을 확인 할 수 있으며<br>상세한 방법은 아래 영상을 참고하시기 바랍니다. | 이메일 주소                                             |                   |
| 580F(단엔지 작용가능)<br>[다운로드]                                                 | 고객 유형                                              |                   |
|                                                                          |                                                    |                   |
|                                                                          | 제품 모델명(SADP프로그램에서 확인가능)                            |                   |
| ▲ 비밀번호 초기화를 위한 방<br>나중에 시청하기 공유                                          | 예시) DS-72xxABCD-XY                                 |                   |
| 0 mm² - 0 v<br>The code plant data 3 0 0 0 0 0 0 0 0 0 0 0 0 0 0 0 0 0 0 | 시리얼 넘버(SADP프로그램에서 확인가능)                            |                   |
| Et a conserve a                                                          | 예시) SN123456789ABCD123456789ABCD                   |                   |
|                                                                          | 제품 펌웨어 정보                                          |                   |
|                                                                          |                                                    |                   |
| MOELE SETUP<br>WITH C ME SETUP                                           | 제품 시스템 시간 (SADP에서 확인가능)                            | 에너 취이러 나파 지나크     |
|                                                                          | 예시) 2014-05-22                                     | ADP에서 왁인한 날싸 성보들  |
| Mi Uk Osmet Kellen                                                       |                                                    | <u> </u>          |
|                                                                          | 제품 최소 부명 시간 (SADP에서 확인가응)<br>예시) 2014-05-22 1:11PM | 이 귀 게 이 귀 게 주 내 수 |
|                                                                          |                                                    | 5일아게 입덕애수세요. 🛛 🧹  |
|                                                                          | 초기화 코드 파일 등록 (xml) *일부모열 제외 등록 필수!<br>찾아보기         |                   |
|                                                                          | □ 코드파일 첨부, 시리얼 입력 등 필요한 정보를 모두 입력했습니다.             |                   |
|                                                                          | 7개이저님 스진 이용야과 도이 (핀스)                              |                   |

이용 약관 ("약관") 개인정보 수집항목 : 서하. 여러치(승대포) 이메이즈스. 그개

# 7-1. 초기화 코드 및 파일 추출

SADP tool 프로그램에서 우측 하단 Forgot Password를 클릭합니다.

| SADP                            |        |              |      |            |                                  |                         |                                                                          | \$\$ 0 _ □ ×                                                                          |
|---------------------------------|--------|--------------|------|------------|----------------------------------|-------------------------|--------------------------------------------------------------------------|---------------------------------------------------------------------------------------|
| Total number of online devices: |        | U            | bind | Export     | Refresh Reset Passwo F           | ilter Q                 | Modify Network Param                                                     | eters                                                                                 |
| 🗹   ID 🔺   Device Type          | Status | IPv4 Address | Port | Enhanced S | SDK Service Port   Software Vers | sion   IPv4 Gateway   H | Enable Hik-Connect                                                       |                                                                                       |
| Ø01 \$T∩2717#-\$F807₽           | Active | 177 1045-13  | 8000 | 4/43       | (V12) that is                    | 915C5 N                 | Device Serial No.:<br>Device Short Serial:<br>Start Time:<br>IP Address: | DS-01/06-4/120820/180808-DRC884/<br>8845006FCS<br>2022-04-25-03-31-34<br>172-30-40-49 |
|                                 |        |              |      |            |                                  |                         | Port:                                                                    | 8000                                                                                  |
|                                 |        |              |      |            |                                  |                         | Subnet Mask:                                                             | 255.255.255.0                                                                         |
|                                 |        |              |      |            |                                  |                         | Gateway:                                                                 | 0.0.0.0                                                                               |
|                                 |        |              |      |            |                                  |                         | IPv6 Address:                                                            |                                                                                       |
|                                 |        |              |      |            |                                  |                         | IPv6 Gateway:                                                            |                                                                                       |
|                                 |        |              |      |            |                                  |                         | IPv6 Prefix Length:                                                      |                                                                                       |
|                                 | _      |              |      |            |                                  |                         | HTTP Port:                                                               | 0                                                                                     |
|                                 | [      | Forgot       | Pass | word       | 를 클릭                             |                         | Secu                                                                     | rity Verification                                                                     |
|                                 |        |              |      |            |                                  |                         | Administrator Password:                                                  |                                                                                       |
|                                 | <10    |              |      |            |                                  | ,                       |                                                                          | Modify<br>Forgot Password<br>23                                                       |

#### 7-2. 초기화 코드 파일 추출

Forgot password 클릭 시 그림과 같이 나오는지 확인합니다.

#### 다음과 같이 나온다면 다음 페이지를 봐주세요.

| ADP      |                                        |        |                                                                                                    |                                                                               | 18 U _ U ×                            | SADP         |                                   | _        |                 |                |                          |                                               |                         | ÷.                                  |
|----------|----------------------------------------|--------|----------------------------------------------------------------------------------------------------|-------------------------------------------------------------------------------|---------------------------------------|--------------|-----------------------------------|----------|-----------------|----------------|--------------------------|-----------------------------------------------|-------------------------|-------------------------------------|
| il numbe | of online devices: 21                  |        | Reset Password                                                                                                    | mund Samat Kau Mada a                                                         | rk Parameters                         | Total number | of online devices: 21             |          | Un              | bind           | Export Refr              | rsh Filter                                    | Q Modify                | / Network Parameters                |
| )        | •   Device Type                        | Status | IPv4                                                                                                    | inport secret key mode >                                                      | Connect                               | 🖬   10       | <ul> <li>I Device Type</li> </ul> | Status   | IPv4 Address    | Port           | Enhanced SDK Se          | rvice Port.   Software Version   IPv4 Gatewa  | y III III Eng           | ible Hik-Connect                    |
|          | las internation                        | r da   | The first step, Please                                                                                                    | open WeChat to scan, scan the QR code below, and                              |                                       | 005          | SC 1001- Dollar                   | istere . | 1 1 Restor      | e Default Par  |                          |                                               |                         |                                     |
|          | Denn Lacane -                          |        | follow the prompts                                                                                                    |                                                                               | avial Noz and weeks providence and to | 005          | 19 STO 11 455-5                   | 2.144    | national 🗿 Pla  | ase scan the   | QR code of the devic     | e by following the WeChat official account    |                         | ice Serial No.: 192-041 Address 193 |
|          | 10.004.51                              | 24     | 10                                                                                                    |                                                                               | et Seriek 👷 📰 🖓 🗉                     | 007          | No. 21 (1997)                     | 4.932    | 14 A.L          | ikvision custo | mer service: - "intima   | te service" - "password reset",               | 1.5                     | e Short Serial:                     |
|          | ALC: MARKEN                            | 244.7  | 124                                                                                                    | <b>那</b> 是"是"                                                                 | art Time: 2023-04-24 18:07:13         | 008          | a transformer                     | -Dise    | 11. m           |                |                          |                                               | 高速地                     | Start Time: 2023-04-25 08:31:32     |
|          | NUMPER AN                              | - 1-   |                                                                                                    |                                                                               | Address: 192.168.0.114                | 900          | 1000 Mar                          | V.179    | Tw. NI O Fe     | ter the securi | ty code generated by     | "Password Reset" in the "Security Code" field | Electron and the second | IP Address: 192,168.0.45            |
|          |                                        |        |                                                                                                    | 2023-04-24 18:07:13                                                           | Port 8000                             | 010          | selected and the                  | 12-1     | 12141 Th        | e default pas  | sword for recovery is    | 12345.                                        |                         | Port: 8000                          |
|          |                                        |        |                                                                                                    | Export Keys                                                                   | Ace Port 8443                         | 011          | water and the second              | 1 Law    | 10.000          |                |                          |                                               |                         | Subnet Mask: 255.255.255.0          |
|          | 10.10.00000                            | 100    |                                                                                                    |                                                                               | et Maskc 255,255.0                    | 012          | Inc                               | 1.1      | Sec             | urity Code:    |                          |                                               |                         | Gateway: 0.0.0.0                    |
|          | pro-regional a                         | ~ 14   | Second step, Please<br>the obtained key file                                                                                                    | manually enter the obtained security code or import<br>and reset the password | Gateway: 192,168.0.1                  | () () ()     | The second second                 |          | If a            | he recovery i  | ails, please restart the | device and software and repeat steps 1 and    | 2.                      | IPv6 Address:                       |
|          | 10.0001/00.00000                       | 2.965  | Files Method:                                                                                                    | Input Key     Import File                                                     | Address: fe80:2a57:beff:fe82:e8e0     |              | Berr Hitseler                     | 745      | (****)          |                |                          |                                               |                         | IPv6 Gateway:                       |
|          | sources and                            | 111    | A MA                                                                                                    |                                                                               | Gateway: 🗮                            | 014          | N SA MU                           | 20.0     | 1. 11           |                | 21.11                    |                                               | chrm Cancel             | Prefix Length:                      |
|          | A MONTH STAT                           | a la   | 101                                                                                                    |                                                                               | x Length: 64                          | LI 015       | State Courses                     | (Asso    | F# \$\$0.101    |                | N/A                      | V5.4.160/160712 192.168.0.1                   |                         | HTTP Port 0                         |
|          | (8) (80) Silling Direct                | 2902   | Le* New Password:                                                                                                    |                                                                               | TTP Port: 80                          | 016          | 51 0000RG -40 30                  | 12.4     | 12 40.64        | 8000           | 8443                     | V5.5.800build 21. 192.168.1.1                 |                         |                                     |
|          | and hereitable and                     |        | Confirm Parmened                                                                                                    |                                                                               | Security Verification                 | 017          | Based and South Mar               | 1.1      | s #1 * #8.0.763 | 8000           | N/A                      | V5.5.2build 171205 192.168.0.1                |                         |                                     |
|          | 1.1.1.1.1.1.1.1.1.1.1.1.1.1.1.1.1.1.1. | - 10   | LEL.                                                                                                    |                                                                               |                                       | 018          | Part - 1994                       | 1.110.00 | (b = 4)10.6     | 8000           | N/A                      | V5.4.81build 180. 192.168.0.1                 |                         |                                     |
|          | WANTED THE                             | 2003   | Keset IPC:                                                                                                    | <ul> <li>No reset IPC</li> <li>Reset IPC</li> </ul>                           | sssword                               | 0.19         | A VALUE AND A                     | 1912     | 1 N. W. D.49    | 8000           | N/A                      | V1.2.1build 180309                            | Admini                  | strator Password:                   |
|          | A PROPERTY.                            |        | and the second second se |                                                                               |                                       | 200          | Carden states                     | Arm      | al., ma0.45     | 8000           | N/A                      | V1.2.1bulld 180309                            |                         |                                     |
|          | 10-11-0 M-1-14-00                      |        | and a                                                                                                    | Confirm                                                                       | Cancel Modify                         | 150          | Sc 1001 - Dolle                   | 1200     | 111 - 0.107     | 8000           | 11/A                     | V4.22.000build 1 192.168.0.1                  |                         | Modiły                              |
|          |                                        |        |                                                                                                    |                                                                               | Encost Parameter                      |              |                                   |          |                 |                |                          |                                               | 100                     | Forg                                |

<u>다음과 같이 나온다면</u>

<u>9-1. ← 클릭해주세요</u>

# 7-3. 초기화 코드 파일 추출

Export를 클릭합니다.

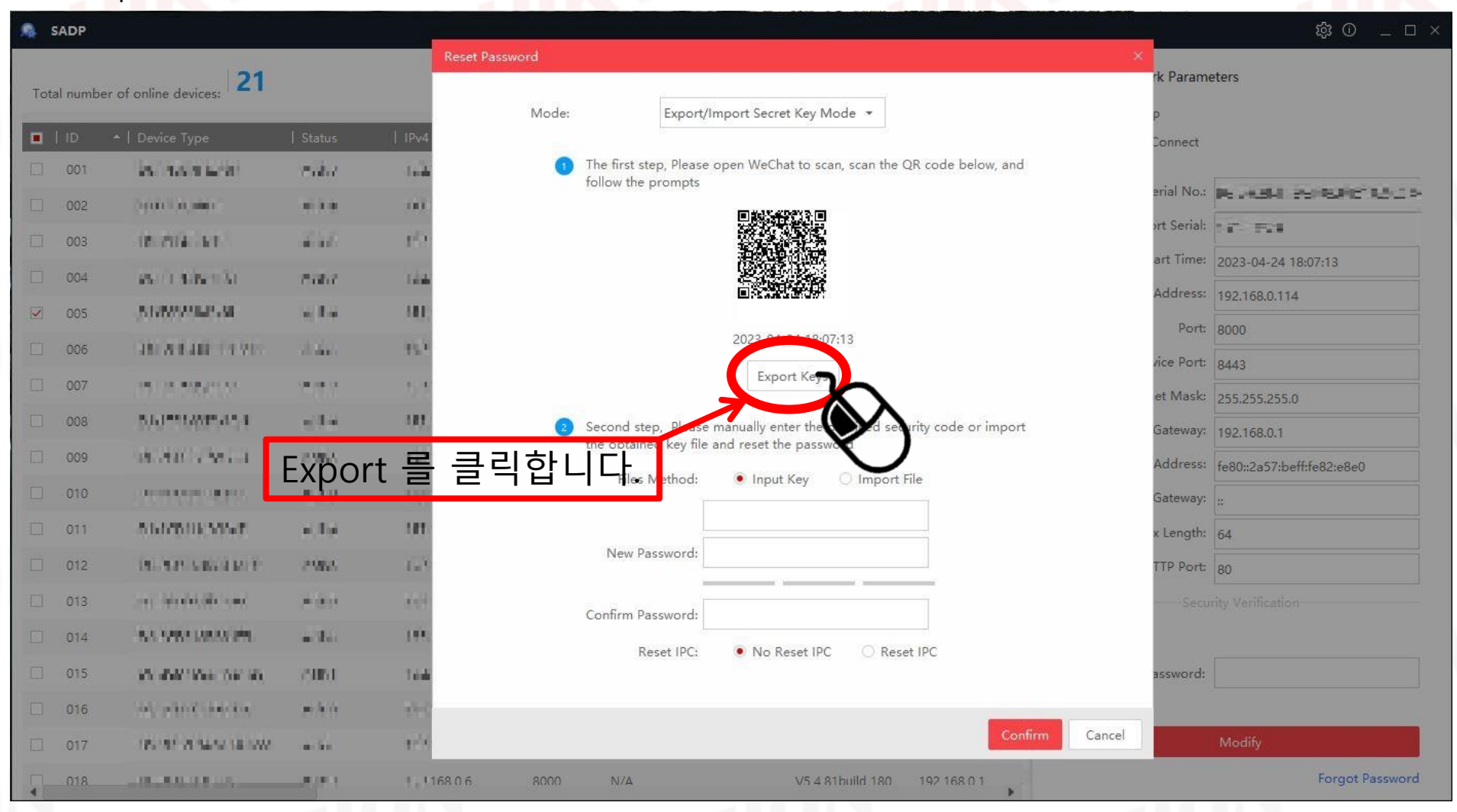

# 7-4. 초기화 코드 파일 추출

로컬 디스크(C:)를 클릭합니다.

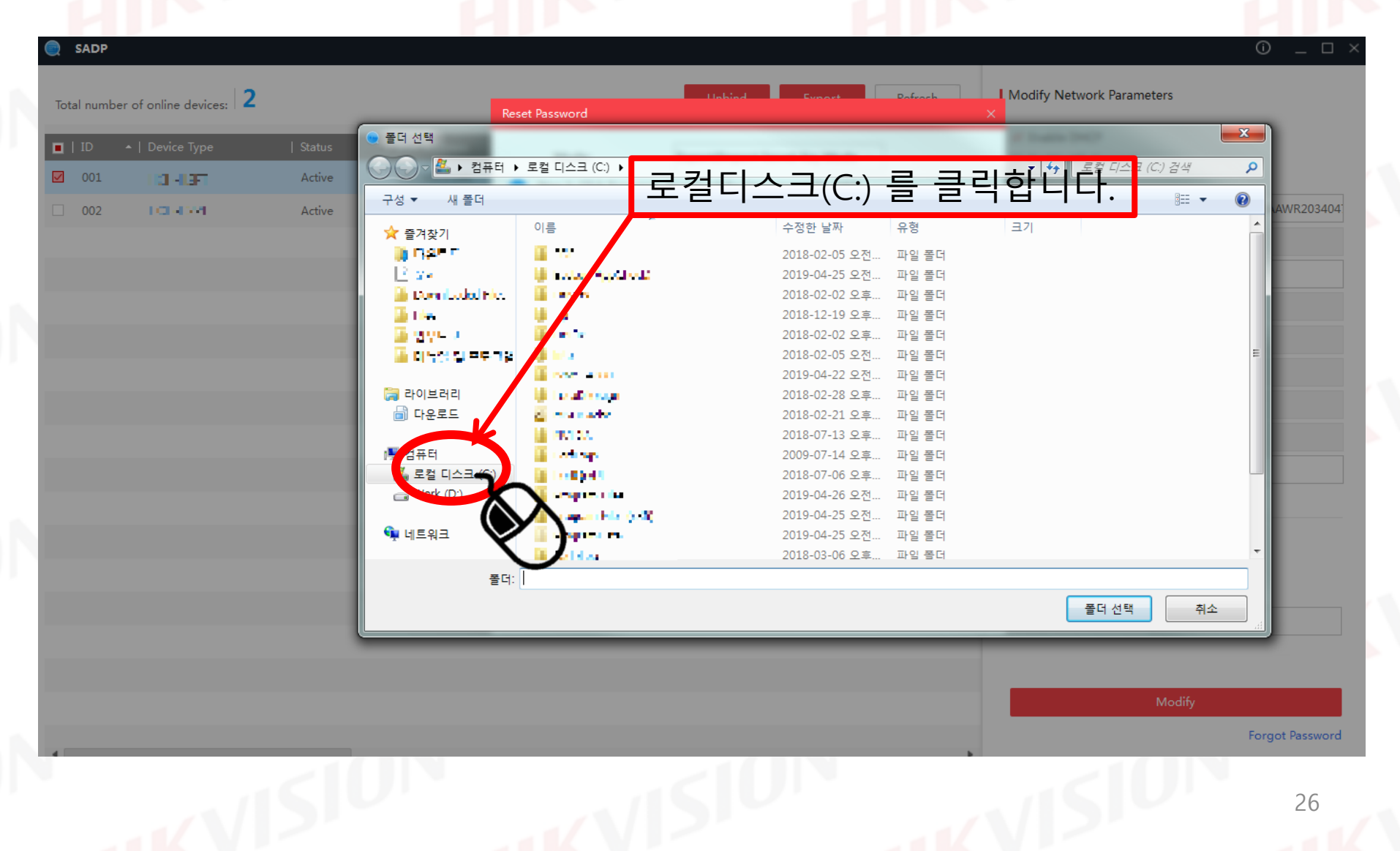

# 7-5. 초기화 코드 파일 추출

폴더 선택을 클릭합니다.

#### 관리자 권한이 필요하다고 나오면 허용(예)를 클릭합니다.

| ID - | •   Device Type | Status | <ul> <li>● 풀더 선택</li> <li>● 주퍼 전택</li> </ul> | 로컬 디스크 (C1) 🕨         |                                 |                |    |       | (C) 건생 |              |       |
|------|-----------------|--------|----------------------------------------------|-----------------------|---------------------------------|----------------|----|-------|--------|--------------|-------|
| 001  | I CI HLEFT      | Active |                                              | ±2 -1 (0.) ,          |                                 |                |    | 7 +2  | 0      |              |       |
| 002  | DOM:NO          | Active | 구성 ▼ 새 줄너                                    |                       |                                 | a.†.           |    |       | : •    | <b>e</b> [A] | WR203 |
|      |                 |        | 🗙 즐겨찾기                                       | 이름                    | 수정한 날짜                          | 유령             | 크기 |       |        | - Â          |       |
|      |                 |        | 🔰 NAR 🗖                                      | 🌆 🐨                   | 2018-02-05 오전                   | 파일 폴더          |    |       |        |              |       |
|      |                 |        | 2.2.4                                        | 🕌 haday "yaƙi sali    | 2019-04-25 오전                   | 파일 폴더          |    |       |        |              |       |
|      |                 |        | 🐞 Dom Ladal Ne.                              | Lanets                | 2018-02-02 오후                   | 파일 폴더          |    |       |        | - H.         |       |
|      |                 |        | 🕌 1 im                                       | - <u> </u>            | 2018-12-19 오후                   | 파일 폴더          |    |       |        |              |       |
|      |                 |        | 👼 2004 v                                     |                       | 2018-02-02 오후                   | 파일 폴더          |    |       |        |              |       |
|      |                 |        | 🎽 대답한 및 프로그램                                 |                       | 2018-02-05 오전                   | 파일 폴더          | ᆓᇊ | ᅥᆊᄋ   | ㅋㅋㅋ    | 가중난          |       |
|      |                 |        |                                              |                       | 2019-04-22 오전                   | 파일 졸더          | 놀니 | 尦택닅   | 힌 글 벽  | 릭입           | ╘╴╿┖  |
|      |                 |        |                                              |                       | 2018-02-28 오후                   | 파일 줄다          |    |       |        | _            |       |
|      |                 |        | []] 덕군포프                                     |                       | 2018-02-21 오후<br>2018-07-12 오후  | 파일 줄니<br>파이 포더 |    |       | /      |              |       |
|      |                 |        | ▲ 커프터                                        | i colora              | 2018-07-13 도구<br>2000-07-14 Q 호 | 피리 코니<br>파이 포더 |    |       |        |              |       |
|      |                 |        | 🚨 로컬 디스크 (C')                                | in the first sector   | 2005 07 14 1 +                  | 파일 폰더          |    |       |        |              |       |
|      |                 |        | Work (D:)                                    | A second state        | 2019-04-26 오전                   | 파악 폭더          |    |       |        |              |       |
|      |                 |        |                                              | In second size in St. | 2019-04-25 오전                   | 파일 폴더          |    |       |        |              |       |
|      |                 |        | 📬 네트워크                                       | A STATE OF            | 2019-04-25 오전                   | 파일 폴더          |    |       |        |              |       |
|      |                 |        |                                              | Addate                | 2018-03-06 오후                   | 파일 폴더          |    |       |        | -            |       |
|      |                 |        | 폭더:                                          | 1                     |                                 |                |    |       |        |              |       |
|      |                 |        | ⊆ -1.                                        | <u>,</u>              |                                 |                |    |       |        | _            |       |
|      |                 |        |                                              |                       |                                 |                |    | 폴더 선택 | 취소     |              |       |
|      |                 |        |                                              |                       |                                 |                |    |       |        |              |       |
|      |                 |        |                                              |                       |                                 |                |    |       |        |              |       |
|      |                 |        |                                              |                       |                                 |                |    |       |        |              |       |
|      |                 |        |                                              |                       |                                 |                |    |       | Modify |              |       |
|      |                 |        |                                              |                       |                                 |                |    |       |        |              |       |

#### 7-6. 초기화 코드 파일 추출

아래와 같이 나온다면 파일 추출에 성공한 것입니다.

만약 추출에 실패한다면 장비 재부팅 및 PC 재부팅, 랜선으로 1:1 연결 후 시도해 주세요. 그래도 안 된다면 PC를 바꿔서 진행해 보시기 바랍니다.

| SADP        |                                          |         |                                                                                                    | ————————————————————————————————————— |
|-------------|------------------------------------------|---------|----------------------------------------------------------------------------------------------------|---------------------------------------|
| Total numbe | er of online devices: <b>21</b>          |         | Reset Password                                                                                                    | vork Parameters                       |
| - 1         |                                          | 10      | Mode: Export/Import Secret Key Mode                                                                                                    | HCP                                   |
|             | ▲   Device Type                          | Status  | The first step. Please open WeChat to scap. sca                                                                                                    | in the OR code below and              |
| 001         | 1. 1. 1. 1. 1. 1. 1. 1. 1. 1. 1. 1. 1. 1 | 0.012   | follow the prompts                                                                                                    | Serial No.: Serial No.:               |
| 002         | 21.000 (A. 60)                           | - 14    | 見越れ就見                                                                                                    | the state                             |
| 003         | Test Contraction                         | - 2.16  |                                                                                                    | short senai:                          |
| 004         | and an exercise                          | - 1.4   |                                                                                                    | Start Time: 1970-01-01 00:00:53       |
| 005         | 51 State 24                              | -       | Internet and                                                                                                    | IP Address: 192.168.0.182             |
| 2 006       |                                          | 2.012   | 1970-01-01 00:00:53                                                                                                    | Port: 9000                            |
|             |                                          |         | port Keys                                                                                                    | bnet Mask: 255.255.255.0              |
| 007         | stated in                                | - Let   | Exported.                                                                                                    | Gateway: 192.168.0.1                  |
| 008         | Weight and the data                      | 1.65    | Second to Please manual onter the obtained the obtained the obtained of the place of the place of the plac | ed security code or import            |
| 009         | 11700-1110-1140                          | - 1     |                                                                                                    |                                       |
| 010         | The structure of the state               | -2-5    | Hies Method: • Input Key 	 In                                                                                                    | nport Hie no Gateway:                 |
| 011         | a defendancia.                           | 111     |                                                                                                    | efix Length: 64                       |
| 012         |                                          |         | New Password:                                                                                                    | HTTP Port: 90                         |
|             |                                          |         |                                                                                                    | Security Verification                 |
| 015         | and any other                            | 0.010   | Confirm Password:                                                                                                    |                                       |
| 014         | A CONTRACTOR OF A                        | 1.14    | Reset IPC:                                                                                                    | Reset IPC                             |
| 015         | deated of Sector                         | * # # # | 3                                                                                                    | Password:                             |
| 016         | 1000-000-000-00                          |         | -                                                                                                    |                                       |
| 017         | Contractor De grande                     | 10.00   |                                                                                                    | Confirm Cancel Modify                 |
| 010         |                                          | 2000    | 103160.0.6 0000 N/A 1/5 4.01bu                                                                                                    | ild 100 102 169 0 1 Forgot Passw      |

# 8-1. 초기화 코드 파일 등록

#### 초기화 코드 파일 등록 아래 파일 선택을 클릭합니다.

|                                                                                                    | 성함                                                  |
|----------------------------------------------------------------------------------------------------|-----------------------------------------------------|
|                                                                                                    |                                                     |
| 비밀번호 초기화 요청                                                                                                    | 연락처                                                 |
| 비밀번호 초기화를 위해 정보를 빠짐 없이 입력하시기 바랍니다.                                                                                                    | 010-                                                |
| SADP 프로그램을 통해 제품 정보 및 초기화 코드파일을 확인 할 수 있으며<br>상세한 방법은 아래 영상을 참고하시기 바랍니다.                                                                                                    | 이메일 주소                                              |
| SADP (PC에서 사용가능)                                                                                                    |                                                     |
| [다운로드]                                                                                                    | 고객 유형                                               |
|                                                                                                    |                                                     |
|                                                                                                    |                                                     |
|                                                                                                    | 제품 모듈영(SADP프로그램에서 확인가능)<br>에시) DS-72xxABCD-XY       |
| · · · · · · · · · · · · · · · · · · ·                                                                                                    |                                                     |
|                                                                                                    | 시리얼 넘버(SADP프로그램에서 확인가능)                             |
|                                                                                                    | 예시) SN123456789ABCD123456789ABCD                    |
| 3 88 08.000 19 1 1 1 1 1 1 1 1 1 1 1 1 1 1 1 1 1                                                                                                    | 제품 펌웨어 정보                                           |
| ADD A 18 A 197 A 197 A 1                                                                                                    | 피아 너태오 크리하니다                                        |
| BASY COLL<br>SETUP FOR A COLL<br>SETUP FOR A COLL<br>S | 제품시스템 시간 (SADP에서 확인가능) 파일 선택을 클릭압니다.                |
|                                                                                                    | 예시) 2014-05-22                                      |
| a to a power with                                                                                                    |                                                     |
|                                                                                                    | 제품 최초 부팅 시간 (SADPO) (확인가능)<br>에시) 2014-05-22 1 - 2M |
|                                                                                                    |                                                     |
|                                                                                                    | · · · · · · · · · · · · · · · · · · ·               |
|                                                                                                    | □ 코드 / 1 부, 사진일 입력 등 필요한 정보를 모두 입력했습니다.             |
|                                                                                                    | 🗌 개인정 👽 👍, 이용의판 동의 (필수)                             |
|                                                                                                    | 이용 약관 ("약관                                          |
|                                                                                                    | 개인정보 수집항목 :                                         |
|                                                                                                    | 서하 (대학회/승민포) 이메이즈스 그개이경                             |

#### 8-2. 초기화 코드 파일 등록

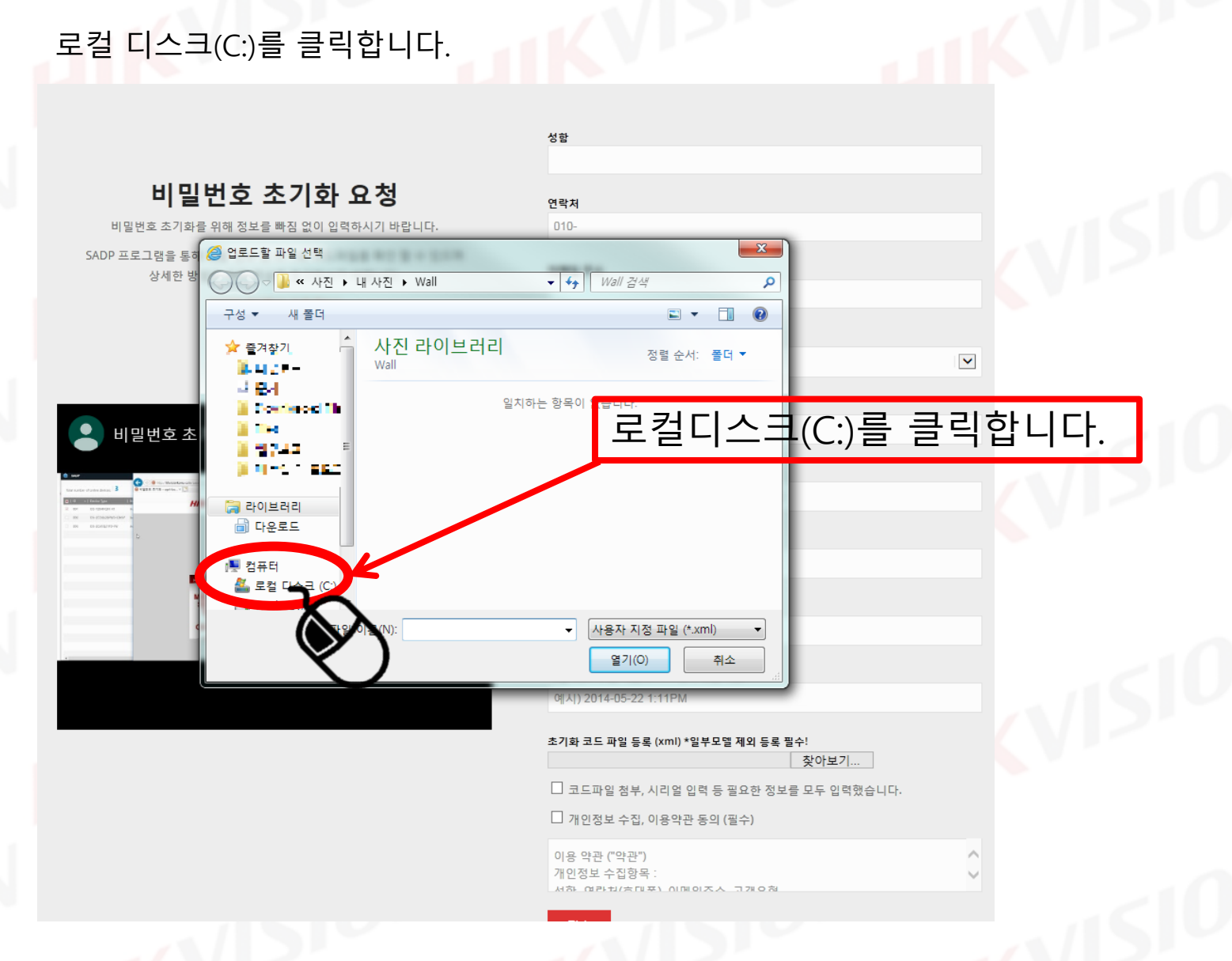

#### 8-3. 초기화 코드 파일 등록

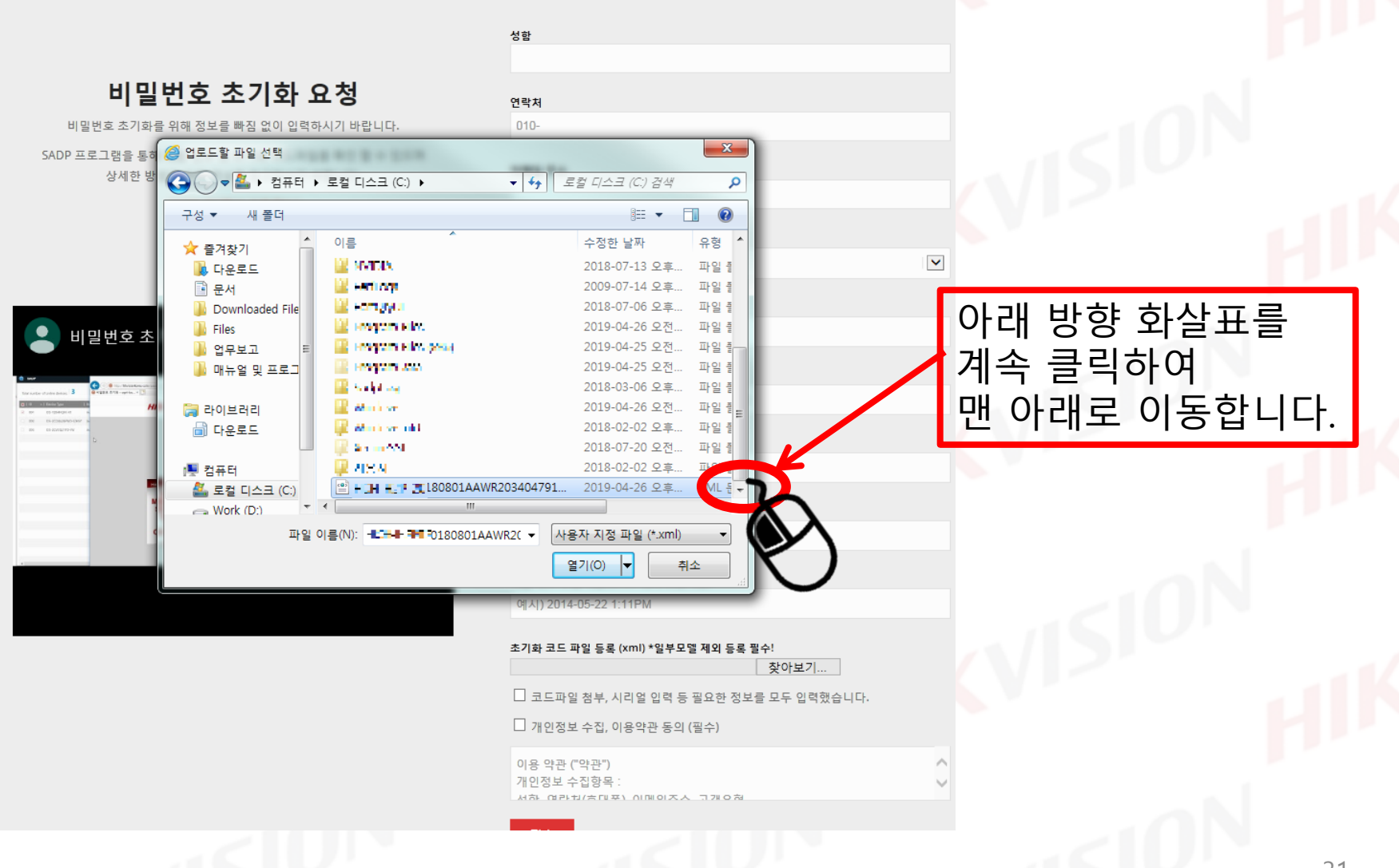

#### 8-4. 초기화 코드 파일 등록

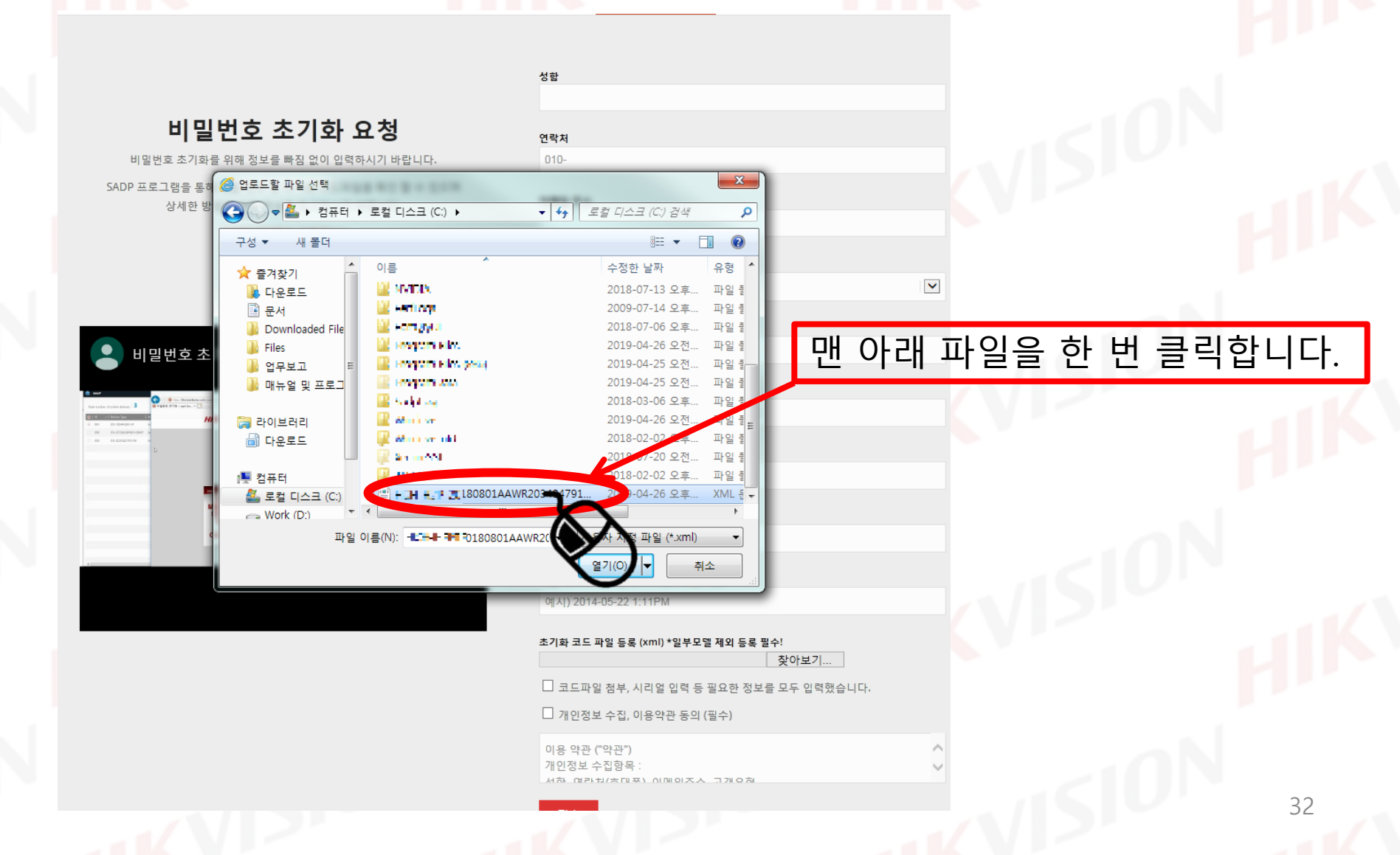

#### 8-5. 초기화 코드 파일 등록

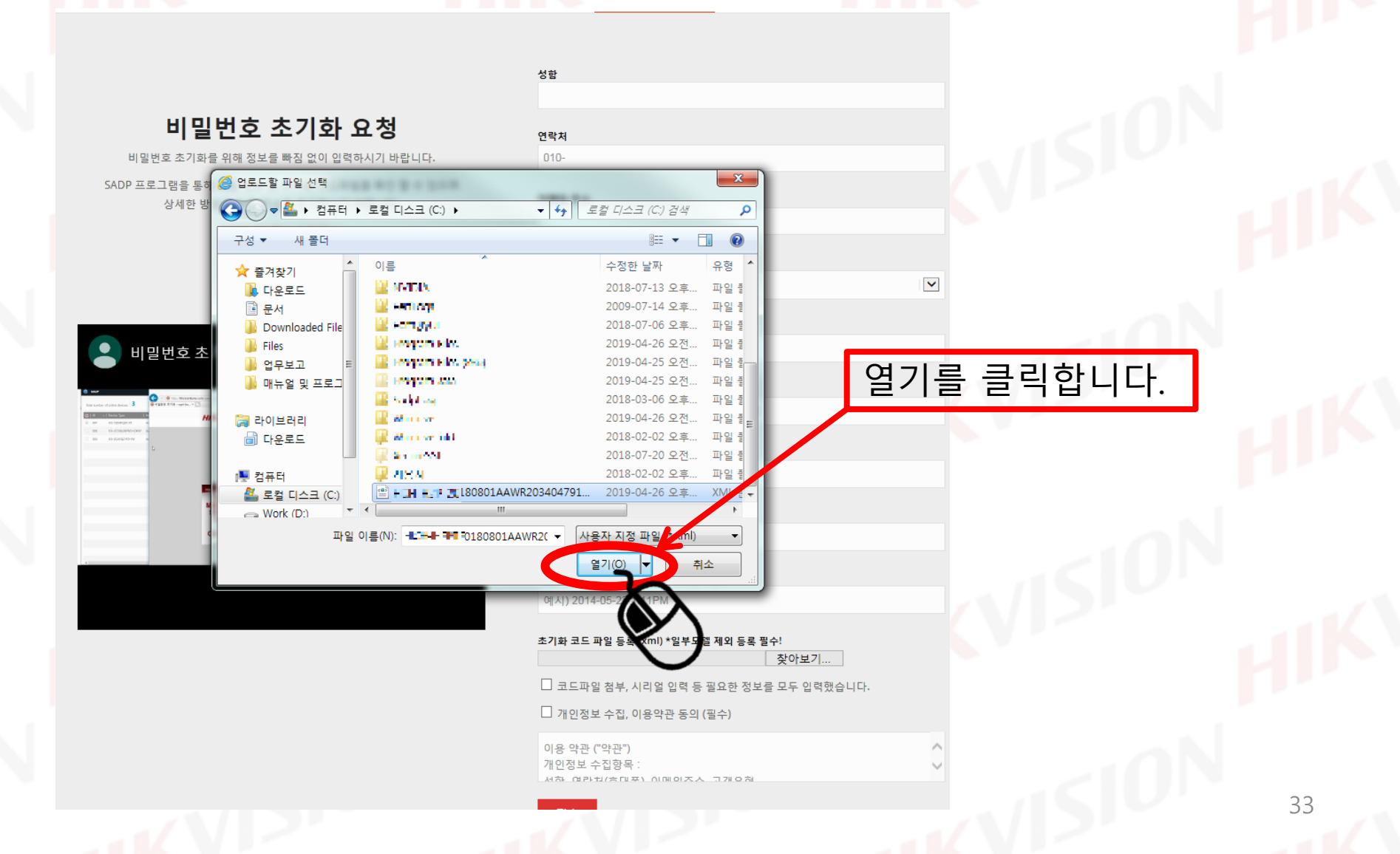

# 9-1. 초기화 양식 접수

#### 코드파일 첨부 및 개인정보 동의 항목에 체크 합니다.

|                                                                                                    | 비밀번호 조                                            | 기화 요정                                 |  |
|----------------------------------------------------------------------------------------------------|---------------------------------------------------|---------------------------------------|--|
| 비밀번3                                                                                                    | 호 초기화를 위해 정보를 빠짐                                  | 님 없이 입력하시기 바랍니다.                      |  |
| SADP 프로그                                                                                                    | l램을 통해 제품 정보 및 초기<br>상세한 방법은 아래 영상을 ?             | 화 코드파일을 확인 할 수 있으며<br>참고하시기 바랍니다.     |  |
|                                                                                                    | <b>SADP (PC에서 시</b><br>[다운로드                      | 사용가능)<br>-]                           |  |
|                                                                                                    |                                                   |                                       |  |
| <ul> <li>비밀</li> </ul>                                                                                                    | 비승 大기하르 이하 비                                      | 1 <b>b</b>                            |  |
| ·                                                                                                    | 신호 또기외 글 귀인 d                                     | 3 나중에 시청하기 공유                         |  |
| see     the action shale, 3     the control of the shale, 3     the control of the shale, 3     the control of the shale, 3 | 한 Minterest and a 기인 a<br>References<br>HIKVISION | 3 ··· 나중에 시청하기 공유                     |  |
|                                                                                                    |                                                   | ····································· |  |
|                                                                                                    |                                                   | ····································· |  |

| 연락처                                           |              |     |      |        |     |
|-----------------------------------------------|--------------|-----|------|--------|-----|
| 010-                                          |              |     |      |        |     |
| 이메일 주소                                        |              |     |      |        |     |
|                                               |              |     |      |        |     |
| 고객 유형                                         |              |     |      |        |     |
|                                               | $\checkmark$ |     |      |        |     |
|                                               |              |     |      |        |     |
| 제품 모델명(SADP프로그맘에서 확인가증)<br>예시) DS-72xxABCD-XY |              |     |      |        |     |
|                                               |              |     |      |        |     |
| 시리얼 넘버(SADP프로그램에서 확인가능)                       |              |     |      |        |     |
| 예시) SN123456789ABCD123456789ABCD              |              |     |      |        |     |
| 제품 펌웨어 정보                                     |              |     |      |        |     |
|                                               |              |     |      |        |     |
|                                               | 네모칸 두        | 개모두 | 클릭하여 | 체크를 합니 | 다   |
| 제품 시스템 시간 (SADP에서 확인가능)                       |              | I   |      |        | 1.0 |
| 에시) 2014-05-22                                |              |     |      |        |     |
| 제품 최초 부팅 시간 (SADP에서 확인가능)                     |              |     |      |        |     |
| 예시) 2014-05-22 1:11PM                         |              |     |      |        |     |
|                                               |              |     |      |        |     |
| 조기화 코드 파일 및 및 (Xmi) *일주모일 세외 등록 일주:<br>       | 17           |     |      |        |     |
| ] 코드 일 첨부, 시리얼 입력 등 필요한 정보를 모두 1              | 입력했습니다.      |     |      |        |     |
| 그레오 성보 수집, 이용약관 동의 (필수)                       |              |     |      |        |     |
|                                               |              |     |      |        |     |
| 에 이 수집함 :                                     | $\bigcirc$   |     |      |        |     |
| 서하 라비(古민포) 이메이즈스 그개이형                         |              |     |      |        |     |
|                                               |              |     |      |        |     |

#### 9-2. 초기화 양식 접수

접수를 눌러 양식을 제출합니다.

초기화 요청 양식을 정확하게 작성하여 접수하셨다면 업무시간 내라면 15분 이내로, 업무시간 외라면 다음 업무일 오전 9시 30분 이전에 답변 메일을 드립니다.

#### 비밀번호 초기화 요청

비밀번호 초기화를 위해 정보를 빠짐 없이 입력하시기 바랍니다. SADP 프로그램을 통해 제품 정보 및 초기화 코드파일을 확인 할 수 있으며 상세한 방법은 아래 영상을 참고하시기 바랍니다.

> SADP (PC에서 사용가능) [다운로드]

| 을 비밀번                                                                                                    | 호 초기화를 위한 방                                 | 나중에 시청하기                                                                                                    | ▲         |
|----------------------------------------------------------------------------------------------------|---------------------------------------------|----------------------------------------------------------------------------------------------------|-----------|
| ther names of order denses 3                                                                                        | Ministrations gale (according)<br>and fac 4 | + 0   9 K.                                                                                                    | A-1 0 0 0 |
| Contraction (Contraction)     Contraction (Contraction)     Contraction (Contraction)     Contraction (Contraction) | HIKVISION                                   | NONE 1200 7463 10250 0.100 0.                                                                                                    |           |
|                                                                                                    |                                             | Element     Element     E |           |

| 010-                    |  |
|-------------------------|--|
| 이메일 주소                  |  |
|                         |  |
| 고객 유형                   |  |
|                         |  |
| 제품 모델명(SADP프로그램에서 확인가능) |  |
| 예시) DS-72xxABCD-XY      |  |

시리얼 넘버(SADP프로그램에서 확인가능) 예시) SN123456789ABCD123456789ABCD

제품 펌웨어 정보

연락처

제품 시스템 시간 (SADP에서 확인가능)

예시) 2014-05-22

#### 제품 최초 부팅 시간 (SADP에서 확인가능)

예시) 2014-05-22 1:11PM

초기화 코드 파일 등록 (xml) \*일부모델 제외 등록 필수! 고객 CTHLPP:::CTMC11404P203404791-20

□ 코드파일 첨부, 시리얼 입력 등 필요한 7호를 모두 입력했습니!

🗌 개인정보 수집, 이용약관 동의 💪

의 적별 수집할 뿐. 이 정말 수집할 뿐.

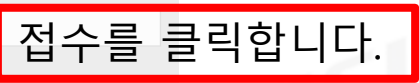

~

#### 접수 완료 후 회신 된 답변 메일 확인

답변 받으신 메일을 확인합니다.

#### 메일에 첨부파일이 있다면 다음 페이지를 봐주세요.

🖣 보낸사람 🦙 koreacall1<koreacall1@hikvision, com>

받는사람, 영양교회 ~ ~ ~ ~ ~ ~ 비의 문가지에서 생승한?

📲 🕕 일반 첨부파일 1개(88) 모두저장

里 🔼 20190425041711, xml 88

메일로 발송된 파일은 24시간 이내에만 사용 가능합니다.

비밀번호 초기화 시 오류가 발생하는 경우 1. PC와 장비 재부팅

# <u>메일 내용이 다음과 같다면</u> 코드-1. ← 클릭해주세요.

보낸 사람: koreacall1 보낸 날짜: 2019년 4월 25일 목요일 오후 4:46 받는 사람: ☞ ☞ ☞ ☞ ☞ ☞ ☞ ☞ 제목: RE: HIKVISION 비밀번호 초기화 코드 신청

Security Code : 1a2B3c4d5E Valid for : 25/04/2019 Security Code : A123bc45De Valid for : 26/04/2019 Security Code : 12345aBCdE Valid for : 27/04/2019 Security Code : ABcde12345 Valid for : 28/04/2019 Security Code : 54321eDBca Valid for : 29/04/2019

# 파일-1. 답변 메일의 첨부된 파일 다운로드

첨부된 <mark>파일</mark>을 클릭합니다.

SADP Tool 에서 해당 파일을 사용해야 하니 첨부된 파일의 이름을 메모해두세요.

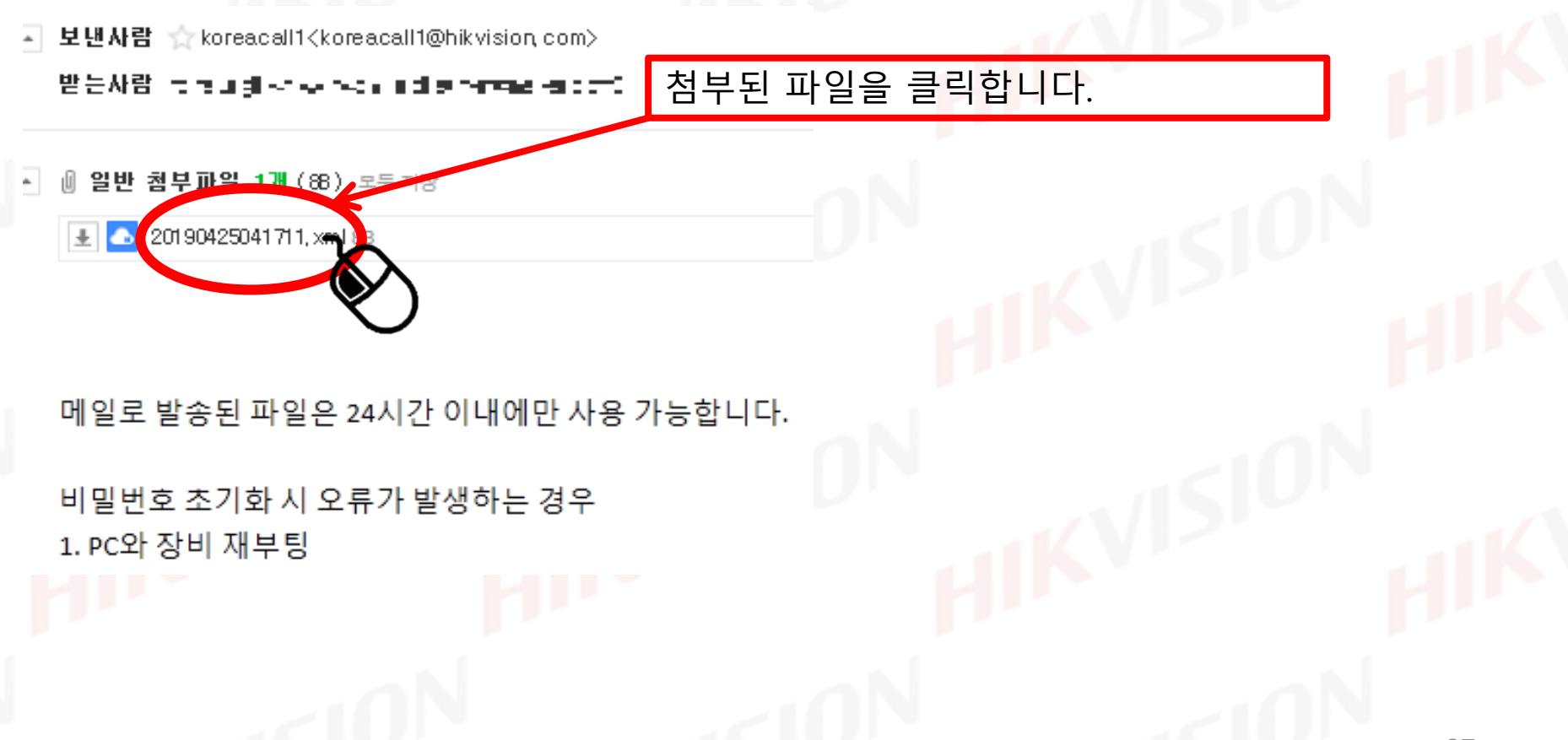

# 파일-2. 답변 메일의 첨부된 파일 다운로드

아래 예시는 마이크로 소프트 엣지 브라우저 기준입니다.

![](_page_37_Figure_3.jpeg)

#### 파일-5. SADP Tool 사용 비밀번호 초기화 진행

SADP tool 프로그램을 실행하여 초기화할 장치를 선택합니다.

| SADP                              |        |                              |              |                                              |                                      |                                              |                                      | 0 _ 0                                |
|-----------------------------------|--------|------------------------------|--------------|----------------------------------------------|--------------------------------------|----------------------------------------------|--------------------------------------|--------------------------------------|
| Total number of online acvices: 1 | Status | IPv4 Address<br>192.168.0.64 | Port<br>8000 | Unbine<br>  Enhanced SDK Service Port<br>N/A | Software Version<br>V4.1.10build 180 | Refresh<br>  IPv4 Gateway   HT<br>0.0.0.0 80 | Modify Network Parame                | ters                                 |
| $\langle \rangle$                 |        |                              |              |                                              |                                      |                                              | IP Address:                          | IDS-7204HUHI-K2/4S042018042          |
| Ŭ                                 |        |                              |              |                                              |                                      | >                                            | Port:<br>Subnet Mask:                | 8000 255.255.255.0                   |
|                                   |        |                              |              |                                              |                                      |                                              | Gateway:<br>IPv6 Address:            | 0.0.0.0<br>fe80::66db:8bff:fea8:4ec7 |
|                                   |        |                              |              |                                              |                                      |                                              | IPv6 Gateway:<br>IPv6 Prefix Length: | ::                                   |
|                                   |        |                              |              |                                              |                                      |                                              | HTTP Port:                           | 80                                   |
|                                   |        |                              |              |                                              |                                      |                                              | Secu                                 | ity Verification                     |
|                                   |        |                              |              |                                              |                                      |                                              | Admin Password:                      |                                      |
|                                   |        |                              |              |                                              |                                      |                                              |                                      | Modify                               |

#### 파일-6. SADP Tools 사용 비밀번호 초기화 진행

우측 하단 Forgot Password를 클릭합니다.

![](_page_39_Picture_3.jpeg)

# 파일-7. SADP Tools 사용 비밀번호 초기화 진행

Import Files를 선택합니다.

| <b>A</b> | SADP                               |                               |         |            |                                                                  | ¢ ۵                                                | _ 🗆 ×    |
|----------|------------------------------------|-------------------------------|---------|------------|------------------------------------------------------------------|----------------------------------------------------|----------|
| To       | Total number of online devices: 21 |                               |         |            | Password Mode: Export/Import Secret Key Mode                     | rk Parameters                                      |          |
|          | ID                                 | ▲   Device Type               | Status  | IPv4       |                                                                  | Connect                                            |          |
|          | 001                                | is name and                   | e da    | t and      | The first step, Please open WeChat to scan, s follow the promots | scan the QR code below, and                        |          |
|          | 002                                | Sprin Flagminn -              | 10.00   | 101        |                                                                  | erial No.: De La Balli des Realite                 | 1100 P   |
|          | 003                                | 0.004.51                      | 1.10    | 101        |                                                                  | ort Serial:                                        |          |
|          | 004                                | we contract to                | e ata   | i data     |                                                                  | art Time: 2023-04-24 18:07:13                      |          |
|          | 005                                | (ALVING AND AND               |         | 501        |                                                                  | Address: 192.168.0.114                             |          |
|          | 006                                | 30.000.000111.000             | state.  | 15.2       |                                                                  |                                                    |          |
|          | 007                                | 12.12.22.22.21.21             |         | Imp        | ort Files 왼쏙 원율 클                                                | 클릭하여 선택합니다.8443                                    |          |
|          | 008                                | 0.000000000000                | a da    | 00.        | 2) Second step, Please manually en y the obta                    | ained security code or import Gateway: 102.169.0.1 |          |
|          | 009                                | 10.000                        | 2.985   | 152        | the obtained key file and reset the adword                       | Address: [580-2357:64ff;692:686                    |          |
|          | 010                                | ACCORDING AND                 |         | 1000       | Files Method: <ul> <li>Input Key</li> </ul>                      | Internet File Gateway:                             |          |
|          | 011                                | ALCONDUCTOR                   | n In    | 101        |                                                                  | × Length: 64                                       |          |
|          | 012                                | INCOMPANY AND A PE            | 2.082   | 1.1        | New Password:                                                    | TTP Port: 80                                       |          |
|          | 013                                | and the detailed and          |         | 1.11       |                                                                  | Security Verification                              |          |
|          | 014                                | 5.5 YEAR LANSS (MIL           | - 1.    | 1994       | Confirm Password:                                                |                                                    |          |
|          | 015                                | Westwork the state            | 250051  | 144        | Reset IPC: <ul> <li>No Reset IPC</li> </ul>                      | O Reset IPC                                        |          |
|          | 016                                | Sec. where the second         | m /a /a | abel       |                                                                  |                                                    |          |
|          | 017                                | The set of the set of the set |         | 1.44       |                                                                  | Confirm Cancel Modify                              |          |
|          | 018                                |                               |         | 1,1168.0.6 | 8000 N/A V5.4.81bu                                               | ild 180 192 168 0 1                                | Password |

# 파일-8. SADP Tools 사용 비밀번호 초기화 진행

<mark>폴더 아이</mark>콘을 선택합니다.

| <u>n</u> : | SADP    |                                 |             |                                                                                               | \$\$ O _                                    |       |
|------------|---------|---------------------------------|-------------|-----------------------------------------------------------------------------------------------|---------------------------------------------|-------|
| Tot        | al numb | er of online devices: <b>21</b> |             | Reset Password                                                                                | x dify Network Parameters                   |       |
|            | I ID    | •   Device Type                 | Status      | Mode: Export/Import Secret Key Mode 👻                                                         | Enable Hik-Connect                          |       |
|            | 001     | 0/5-7600N-02/6P                 | Active      |                                                                                               |                                             |       |
|            | 002     | 0:0-7702N-04                    | 7:00W       | The first step, Please open WeChat to scan, scan the QR code below, and<br>follow the prompts | Device Serial No.: 205 1208H 2H INCHOSEDD B | AGH   |
|            | 003     | ZIG-KIT/(TOMI-T                 | Active      | 具遂严武致思                                                                                        | Device Short Serial:                        |       |
|            | 004     | 56-7116101-0                    | A::: 144    |                                                                                               | Start Time: 1970-01-01 00:00:53             |       |
|            | 005     | 55-7000N-240P                   | Active-     |                                                                                               | IP Address: 192.168.0.182                   |       |
|            | 006     | 103-7200 (011-K7/16             | Active      |                                                                                               |                                             |       |
|            | 007     | 56-711-0101-34                  | Active      | 1970-01-01 00:00:53 폴너 아이군                                                                    | 고을 콜 먹입니다.                                  |       |
|            | 008     | DG-27D2537D-10/P                | Active.     | Export Keys                                                                                   | Gateway. 192.106.0.1                        |       |
|            | 009     | DG-20D2T22WD-12                 | A:::\\#     | Second step, Please manually enter the obtained security code or import                       | IPv6 Address: fe80::66db:8bff:fea8:4bb8     |       |
|            | 010     | As As I dot of the              | 67530       | the obtained key file and reset the password                                                  | IPv6 Gateway: ::                            |       |
|            | 011     | NA ASSOCIATION                  | 4.5750      | Files Method: O Input Key O Import File                                                       | IPv6 Prefix Length: 64                      |       |
|            | 012     | A. A. 120 Mail 1946             | A.#108      |                                                                                               | HTTP Port: 90                               |       |
|            | 012     |                                 |             | New Password:                                                                                 | Security Verification                       |       |
|            | 013     | as records and                  | 1.000       |                                                                                               |                                             |       |
|            | 014     | the description of              | 201.00      | Confirm Password:                                                                             | inistrator Password:                        |       |
|            | 015     | 55 25 14 16 19 17 S             | Start       | Reset IPC:   No Reset IPC  Reset IPC                                                          |                                             |       |
|            | 016     | Cor STREAMED APACA              | 4           |                                                                                               | Modify                                      |       |
|            | 017     | 198 001 0050/#- N               | 4 ( ) A ( ) | Confirm Can                                                                                   | icel                                        | and a |
| 4          | 018     | THE PACE TRAVES                 | 4 1 str     | •                                                                                             | Forgot Passo                                | Jora  |

#### 파일-9. SADP Tools 사용 비밀번호 초기화 진행

<u>파일-2</u>에서 확인한 다운로드 받은 폴더에 접속 후 다운로드 받은 파일을 선택하고 열기를 누릅니다.

![](_page_42_Figure_3.jpeg)

# 파일-10. SADP Tools 사용 비밀번호 초기화 진행

| Mode:     | Export/In                                      | port Secret Key Mo                           | ode 👻                        |            |                  |                   |               |
|-----------|------------------------------------------------|----------------------------------------------|------------------------------|------------|------------------|-------------------|---------------|
| 1 T       | he first step, Please o<br>blow the prompts    | pen WeChat to scar                           | n, scan the QR code l        | below, and |                  |                   |               |
|           |                                                |                                              |                              |            |                  |                   |               |
|           |                                                | 1970-01-01 00:00:<br>Export Keys             | 53                           |            |                  |                   |               |
| 2 s<br>tł | econd step, Please n<br>ne obtained key file a | nanually enter the ol<br>nd reset the passwo | otained security code<br>ord | or import  |                  |                   |               |
|           | Files Method:                                  | 🔿 Input Key                                  | Import File                  |            |                  |                   |               |
|           | 25                                             | Nibes Countrada/S                            | 06152574-D23                 | 3          | 새로 사용            | 할 암호를 입           | 력합니다.         |
|           | New Password                                   |                                              | €                            |            | 세자리 이<br>사용이 불   | 상 연속된 숫<br>가능하오니  | 자나 알파벳        |
| C         | onfirm Password                                |                                              |                              |            | 영어, 숫지<br>10자리 이 | , 특수문자를<br>상으로 생성 | 포함하여<br>바랍니다. |
|           | Reset IPC:                                     | 🔿 No Reset IPC                               | • Reset IPC                  |            |                  |                   |               |

# 파일-11. SADP Tools 사용 비밀번호 초기화 진행

| Mode:        | Export/Import Secret Key Mode 💌                                                                                 |                                                         |                 |
|--------------|----------------------------------------------------------------------------------------------------|---------------------------------------------------------|-----------------|
| 1 The<br>fol | e first step, Please open WeChat to scan, scan the QR code below, ar<br>low the prompts                         | nd                                                      |                 |
|              |                                                                                                    |                                                         |                 |
|              | 1970-01-01 00:00:53<br>Export Keys 해당                                                                           | et IPC 왼쪽 동그라미를 클릭하여<br>당 항목이 없다면 체크 없이 진행 <sup>5</sup> | 체크 합니다.<br>합니다. |
| Sector 2     | cond step, Please manually enter the obtained security code or impo<br>obtained key file and reset the password | ort                                                     | Ы               |
|              | Files Method: 🔿 Input Key 💿 Import File                                                                         |                                                         |                 |
|              | Thing the trady of 1995 States                                                                                  |                                                         |                 |
|              | New Password:                                                                                                   |                                                         |                 |
|              | Strong                                                                                                    |                                                         |                 |
| Co           | nfirm Password:                                                                                                 |                                                         |                 |
|              | Reset IPC: O No Reset IPC                                                                                       |                                                         |                 |

# 파일-15. SADP Tools 사용 비밀번호 초기화 진행

| assword |                                                                                                    |                                                                                                    |                                   | ×        |             |        |           |
|---------|----------------------------------------------------------------------------------------------------|----------------------------------------------------------------------------------------------------|-----------------------------------|----------|-------------|--------|-----------|
| Mode:   | Expo                                                                                                    | rt/Import Secret Key Mode 💌                                                                                                    |                                   |          |             |        |           |
| 0       | The first step, Plea<br>follow the prompt                                                                        | se open WeChat to scan, scan th<br>s                                                                                                    | e QR code below, and              |          |             |        |           |
|         |                                                                                                    |                                                                                                    |                                   |          |             |        |           |
|         |                                                                                                    | 1970-01-01 00:00:53<br>Export Keys                                                                                                    |                                   |          |             |        |           |
|         |                                                                                                    |                                                                                                    |                                   |          |             |        |           |
| 2       | Second step, Plea<br>the obtained key                                                                            | se manually enter the obtained s<br>ile and reset the password                                                                                                    | ecurity code or import            |          |             |        |           |
| 0       | Second step, Plea<br>the obtained key<br>Files Method                                                            | se manually enter the obtained s<br>ile and reset the password<br>: O Input Key Impo                                                                                                    | ecurity code or import<br>rt File | C        | Confirm 을 着 | 클릭합니다. | HI        |
| 0       | Second step, Plea<br>the obtained key<br>Files Method<br>New Password                                            | se manually enter the obtained s<br>ile and reset the password<br>: O Input Key Impor                                                                                                    | ecurity code or import<br>t File  | F        | Confirm 을 言 | 클릭합니다. | FI        |
| 0       | Second step, Plea<br>the obtained key<br>Files Method<br>New Password<br>Strong                                  | se manually enter the obtained s<br>ile and reset the password<br>: O Input Key Import<br>: Import Company of the second second se                                                                                                    | ecurity code or import<br>rt File | F        | Confirm 을 着 | 클릭합니다. | FI        |
| 2       | Second step, Plea<br>the obtained key<br>Files Method<br>New Password<br>Strong<br>Confirm Password              | se manually enter the obtained s<br>ile and reset the password<br>: O Input Key Import<br>: Import Key Import<br>: Import Import<br>: Import Import<br>: Import Import Import<br>: Import Import Import<br>: Import Import Import<br>: Import Import Import Import<br>: Import Import Import Import Import Import Import<br>: Import Import Imp | ecurity code or import<br>rt File | F        | Confirm 을 着 | 클릭합니다. | FII<br>   |
| 2       | Second step, Plea<br>the obtained key<br>Files Method<br>New Password<br>Strong<br>Confirm Password<br>Reset IPC | se manually enter the obtained s<br>ile and reset the password<br>: O Input Key Import<br>: Import Key Import<br>: O No Reset IPC R                                                                                                    | ecurity code or import<br>t File  | F        | Confirm 을 着 | 클릭합니다. | ۲I<br>HI  |
| 2       | Second step, Plea<br>the obtained key<br>Files Method<br>New Password<br>Strong<br>Confirm Password<br>Reset IPC | se manually enter the obtained s<br>ile and reset the password<br>: O Input Key Import<br>: Import Key Import<br>: O No Reset IPC R                                                                                                    | ecurity code or import<br>rt File | irmancel | Confirm 을 着 | 클릭합니다. | fll<br>Hl |

# 파일-16. SADP Tools 사용 비밀번호 초기화 진행

| Reset Password                                                                                                    |                                                                                                    | ×                                                                                                    |
|----------------------------------------------------------------------------------------------------|----------------------------------------------------------------------------------------------------|----------------------------------------------------------------------------------------------------|
| Mode:                                                                                                    | Export/Import Secret Key Mode 👻                                                                                          | 초록색 동그라미가 보인다면<br>암호 변경이 완료된 것입니다.                                                                                                    |
| QR code photo to                                                                                                    | our technical engineers.                                                                                                 |                                                                                                    |
| <ul> <li>Step 2: Input the k the technical engine device.</li> <li>Input Key</li> <li>Input Key</li> <li>New Password: Weak</li> </ul> | ey or import the key file received from<br>heer to reset the password for the<br>Reset password succeeded.<br>hport File | 빨간색 원이 발생한 경우<br>1. PC와 장비 재부팅<br>2. PC와 장비를 1:1로 랜선으로 연결<br>3. SADP tool을 관리자 권한으로 실행<br>4. 이메일로 받은 파일이<br>24시간이 지났다면 다시 Export 하여<br>재접수 |
| Confirm Password:<br>Reset Network                                                                                                    | : ••••••••<br>Cameras' Passwords                                                                                         | 순으로 재 진행하셔야 합니다.                                                                                                    |
|                                                                                                    | Conf                                                                                                    | nfirm Cancel                                                                                                    |
|                                                                                                    |                                                                                                    | 47                                                                                                    |

#### 코드-1. SADP Tools 사용 비밀번호 초기화 진행

우측 하단 Forgot Password를 클릭합니다.

|               |             |                  |                               |              |                    | Unbind         | Export           | Refresh                     | 1        | Modify Network Parame              | ters                     |
|---------------|-------------|------------------|-------------------------------|--------------|--------------------|----------------|------------------|-----------------------------|----------|------------------------------------|--------------------------|
| ID •  <br>001 | Device Type | Status<br>Active | IPv4 Address<br>192.168.0.190 | Port<br>8000 | Enhanced SD<br>N/A | K Service Port | Software Version | IPv4 Gateway<br>192.168.0.1 | НТ<br>80 | ✓ Enable DHCP ■ Enable Hik-Connect |                          |
|               |             |                  |                               |              |                    |                |                  |                             |          | Device Serial No.:                 | HCH-H2PT20180801AAWR2034 |
|               |             |                  |                               |              |                    |                |                  |                             | P        | IP Address:                        | 192.168.0.190            |
|               |             |                  |                               |              |                    |                |                  |                             | >        | Port:                              | 8000                     |
|               |             |                  |                               |              |                    |                |                  |                             | Ч        | Subnet Mask:                       | 255.255.255.0            |
|               |             |                  |                               |              |                    |                |                  |                             |          | Gateway:                           | 192.168.0.1              |
|               |             |                  |                               |              |                    |                |                  |                             |          | IPv6 Address:                      | :                        |
|               |             |                  |                               |              |                    |                |                  |                             |          | IPv6 Gateway:                      | ::                       |
|               |             |                  |                               |              |                    |                |                  |                             |          | IPv6 Prefix Length:                | 0                        |
|               |             |                  |                               |              |                    |                |                  |                             |          | HTTP Port:                         | 80                       |
|               |             |                  |                               |              |                    |                |                  |                             |          |                                    | rity Verification        |
| Fo            | rgot Pas    | sword            | 를 마우                          | 우스 온         | 민쪽 한               | 번 클            | 릭                |                             |          | Admin Password:                    |                          |
|               |             | _1(              |                               |              |                    |                |                  |                             | Þ        |                                    | Modify<br>Forgot Passwo  |

코드 입력 시

대문자와 소문자를 구분하여

정확하게 입력합니다.

#### 코드-2. 초기화 코드를 이용하여 초기화

#### 답변 받은 메일에서 현재 장비의 날짜에 맞는 코드를 입력합니다. 날짜는 일 / 월 / 년 순으로 적혀 있으며 Valid 앞 부분이 코드입니다.

Security Code SdqerQSdS Valid for : 08/04/2019 Security Code rSerQyeQqd Valid for : 09/04/2019 Security Code RSyqrdQzeS Valid for : 10/04/2019 Security Code zyrSrRzR Valid for : 11/04/2019 Security Code 9qS9yy9rQ Valid for : 12/04/2019

| SADP      |                                                                                                    | _       |                              | 100                   | 100                     |                                  |                |           | _               | 窓 〇 一 口 ゝ                    |
|-----------|----------------------------------------------------------------------------------------------------|---------|------------------------------|-----------------------|-------------------------|----------------------------------|----------------|-----------|-----------------|------------------------------|
| otal numl | per of online devices: 21                                                                                       |         |                              | Unbind Ex             | cport Refree            | h Reset Passwo Filter            | Q              | Modify N  | Network Parame  | eters                        |
| a I I I   | ▲   Device Type                                                                                                 | Status  | l IPv4 Address               | l Port l              | Enhanced SDK Sen        | rice Port   Software Version     | IPv4 Gatewa    | Enabl     | e DHCP          |                              |
| 005       | 50 100 - LD-IP                                                                                                  | 1344    | Rest                         |                       |                         |                                  |                | ×         | e Hik-Connect   |                              |
| 006       | - 15 CHI 11 42 KM                                                                                               | 2.194   | n en sen 💿 F                 | Please scan the QF    | code of the device      | by following the WeChat officia  | l ac punt      | i kati na | ice Serial No.: | 36.44.5 VIOLE (194308-11155) |
| 007       | Sec. 2. 1994                                                                                                    | 4252    | 15-740                       | 'Hikvision custome    | er service" - "intimate | service" - "password reset".     |                |           | e Short Serial: | 00.7-5445                    |
| 008       | with the second second                                                                                          | 1000    | 75.00                        |                       |                         |                                  |                | 活曲        | Start Time:     | 2023-04-25 08:31:32          |
| 009       | 362.2 Sec.                                                                                                    | 1.00    | ta 181 👝 :                   | Enter the corurity of | ode generated by "      | Password Reset" in the "Security | Code" field    |           | IP Address:     | 192.168.0.45                 |
| 010       | 20.307676174                                                                                                    | 1200    | (1.4)                        | The default passwo    | ord for recovery is 1   | 2345.                            | Couc neta.     |           | Port:           | 8000                         |
| 011       | 1994 - 1995 - 1994 - 1994 - 1994 - 1994 - 1994 - 1994 - 1994 - 1994 - 1994 - 1994 - 1994 - 1994 - 1994 - 1994 - | 1. Care | 10000                        |                       |                         | 6                                | _              |           | Subnet Mask:    | 255.255.255.0                |
| 012       | Provide States and                                                                                              | 1.1.1.1 | S LOC TRUE                   | ecurity Code: 50      | iqerQS1                 |                                  |                |           | Gateway:        | 0.0.0.0                      |
| 013       | Bern Hiller D.                                                                                                  | 1000    | 10.00                        | f the recovery fails  | s, please restart the   | device and software and repeat   | steps 1 and 2. |           | IPv6 Address:   |                              |
| 014       | Contract Instance                                                                                               | 2029    | 1.4 181                      |                       |                         |                                  | Confirm        | Cancel    | IPv6 Gateway:   |                              |
| 015       | the state of the second of                                                                                      | 1.000   | <b>E B</b> 0.101             | 8000                  | N/A                     | V5.4.1build 160712               | 192.168.0.1    |           | Prefix Length:  |                              |
| 016       | strength at the                                                                                                 | 1.2 mg  | 1 1 40.64                    | 8000                  | 8443                    | V5.5.800build 21                 | 192.168.1.1    |           | HTTP Port:      | 0                            |
| 017       | The state of the State                                                                                          | 2.044   | 1 <b>m</b> • <b>m</b> 10.163 | 8000                  | N/A                     | V5.5.2build 171205               | 192.168.0.1    |           |                 |                              |
| 018       | 1. 1. 1. 1. 1. 1. 1. 1. 1. 1. 1. 1. 1. 1                                                                        | 1.494   | 10.6                         | 8000                  | N/A                     | V5.4.81build 180                 | 192.168.0.1    |           |                 |                              |
| 019       | 1016-1110-010                                                                                                   | 1000    | 1 si w 10.49                 | 8000                  | N/A                     | V1.2.1build 180309               |                | Administr | ator Password:  |                              |
| 020       | 20060-0000-0                                                                                                    | A.Cop   | 0.45                         | 8000                  | N/A                     | V1.2.1build 180309               |                |           |                 |                              |
| 021       | 50 100 - Libert                                                                                                 | 1200    | 111 - 0.107                  | 8000                  | N/A                     | V4.22.000build 1                 | 192.168.0.1    |           |                 | Modify                       |
|           |                                                                                                    |         |                              |                       |                         |                                  |                |           |                 | Forgot Password              |

49

# 코드-3. 초기화 코드를 이용하여 초기화

| otal num | ber of online devices: <b>21</b>       |         | Un                                     | bind           | Export Refr              | Reset Passwo Filter                           | Q Modify N     | letwork Parame          | ters                             |
|----------|----------------------------------------|---------|----------------------------------------|----------------|--------------------------|-----------------------------------------------|----------------|-------------------------|----------------------------------|
| I I ID   | ▲   Device Type                        | Status  | IPv4 Address                           | Port           | Enhanced SDK S           | ervice Port   Software Version   IPv4 Gat     | eway 1 Enable  | ≱ DHCP<br>e Hik-Connect |                                  |
| 005      | \$2.1001-Lib.0F                        | 1344    | IL 🚽 Restor                            |                |                          |                                               |                |                         |                                  |
| 006      | 15 200 PL 6265                         | 2.194   | Ple                                    | ase scan the   | QR code of the devic     | ce by following the WeChat official account   |                | ice Serial No.:         | WERE AND DESCRIPTIONS OF SERVICE |
| 007      | $\{0, -1\}_{i \in I} \leq 1 \} \neq 0$ | 1222    | 1542.600                               | IKVISION CUSIC | iner service - muma      | ate service - password reset .                | 一支の限           | e Short Serial:         | 007-542                          |
| 008      | With the second state                  | 1000    | 11. 11.                                |                |                          |                                               | 前領域            | Start Time:             | 2023-04-25 08:31:32              |
| 009      | 1400.000                               | 1.010   | 1                                      | ter the securi | ty code generated by     | / "Password Reset" in the "Security Code" fie | ald.           | IP Address:             | 192.168.0.45                     |
| 010      | 20.3070101111                          | 1200    | (1141) Th                              | e default pas  | sword for recovery is    | 12345.                                        |                | Port:                   | 8000                             |
| 011      | well show that the                     | 1 Trees | 10.000                                 | I              | EdgerOE1                 |                                               |                | Subnet Mask:            | 255.255.255.0                    |
| 012      | Processing Street and                  | 1.164   | 1,C *#(1)                              | urity Code: [  | SuderASI                 |                                               |                | Gateway:                | 0.0.0.0                          |
| 013      | Bell HERE                              | 100     | ric site                               | he recovery f  | fails, please restart th | e device and software and repeat steps 1 a    | nd 2.          | IPv6 Address:           |                                  |
| 014      | Second Interview                       | 54.099  | 1-1-1-1-1-1-1-1-1-1-1-1-1-1-1-1-1-1-1- |                |                          | (                                             | Confirm Cancel | IPv6 Gateway:           |                                  |
| 015      | ing to determine a                     | 1.000   | n 10.101                               | 8000           | N/A                      | V5.4.1build 160712 192 194                    |                | Prefix Length:          |                                  |
| 016      | 50 000000 HC 10                        | dan     | 1 - 0.64                               | 8000           | 8443                     | V5.5.800build 21 92.168.                      | 1.1            | HTTP Port:              | 0                                |
| 017      | Sec. 1 Sec. Prod. Sec.                 |         | I 🖛 📲 0.163                            | 8000           | N/A                      | V5.5.2build 1712.75 192.168.                  | 0.1            | Secur                   |                                  |
| 018      | A                                      | 1.994   | <b>1.</b>                              | 8000           | N/A                      | V5.4.81bui/ 180 192.168.                      | 0.1            |                         |                                  |
| 019      | 10 Kg ( 10 Kg (                        | 1111    | 1 si wa 60.49                          | 8000           | N/A                      | V1.2.1 uild 180309                            | Administr      | ator Password:          |                                  |
| 020      | Carlor and a second                    | Artes   | 0.45                                   | 8000           | N/A                      | V.2.1build 180309                             |                |                         |                                  |
| 021      | 50 1001 - Ison                         | 1200    | 1                                      | 8000           | N/A                      | V4.22.000build 1 192.168.                     | 0.1            |                         | Modify                           |
|          |                                        |         |                                        |                |                          |                                               |                |                         | Forgot Passwo                    |
|          |                                        |         |                                        | 1              |                          |                                               |                | _                       |                                  |

초록색 동그라미가 보인다면

#### 코드-4. 초기화 코드를 이용하여 초기화

Confirm 클릭 시 초록색 원이 보인다면 암호 초기화가 성공한 것입니다. 해당 장비에서 아이디 admin, 암호 12345 로 로그인이 가능합니다.

| SADP                                                                   |                                                                                                  | 암호 변경이 완료된 것입니다.                                                                                           |
|------------------------------------------------------------------------|--------------------------------------------------------------------------------------------------|----------------------------------------------------------------------------------------------------|
| Total number of online devices: <b>3</b>                               | Unbind Export Tresh                                                                              | I Modify Network Parameters                                                                                |
| ■   ID ▲   Device Type   Status   IPv4 Address                         | Port   Enhanced SDK Service Port   Software Vertinn   IPv4 Gateway   HT                          | Enable DHCP     Enable Hik-Connect                                                                         |
| 001 → CIDERANGLE Active 192.168.254.9      002 ► = Active 192.168.0190 | 8000 N/A V5.3.0 <sup>1</sup> and 1501 192.168.0.1 80<br>8000 N/A 15.4.4build 1812 192.168.0.1 80 | Device Serial No. DS-2CD2T22WD-13201501278BW                                                               |
| □ 003 H(H HCN) Active 192.168.0.167                                    | Restore Default Password ×                                                                       | IP Address: 192.168.254.9                                                                                  |
|                                                                        | Confirm Cancel                                                                                   | 빨간색 원이 발생한 경우<br>1. PC와 장비 재부팅<br>2. PC와 장비를 1:1로 랜선으로 연결<br>3. SADP tool을 관리자 권한으로 실행<br>순으로 재 진행하셔야 합니다. |
| 4                                                                      |                                                                                                  | Forgot Password                                                                                            |